# **MICROCYBER**

## M0306 Встроенный модуль MODBUS-DP

Руководство пользователя

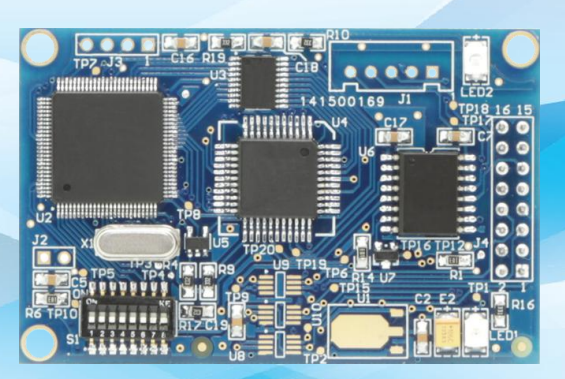

Корпорация Микрокибер

MICROCYBER

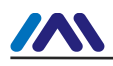

#### осторожность

- 1. Не снимайте и не устанавливайте компоненты случайным образом.
- 2. Пожалуйста, проверьте, соответствует ли мощность запросу мощности в руководстве пользователя.

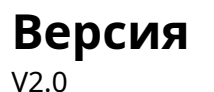

#### Отказ от ответственности

Мы проверили содержание этой публикации, чтобы обеспечить соответствие описанному аппаратному и программному обеспечению. Поскольку дисперсию нельзя полностью исключить, мы не можем гарантировать полную согласованность. Тем не менее, информация в этой публикации регулярно пересматривается, и любые необходимые исправления включаются в последующие издания.

#### Корпорация Микрокибер 2016

Технические данные могут измениться в любое время.

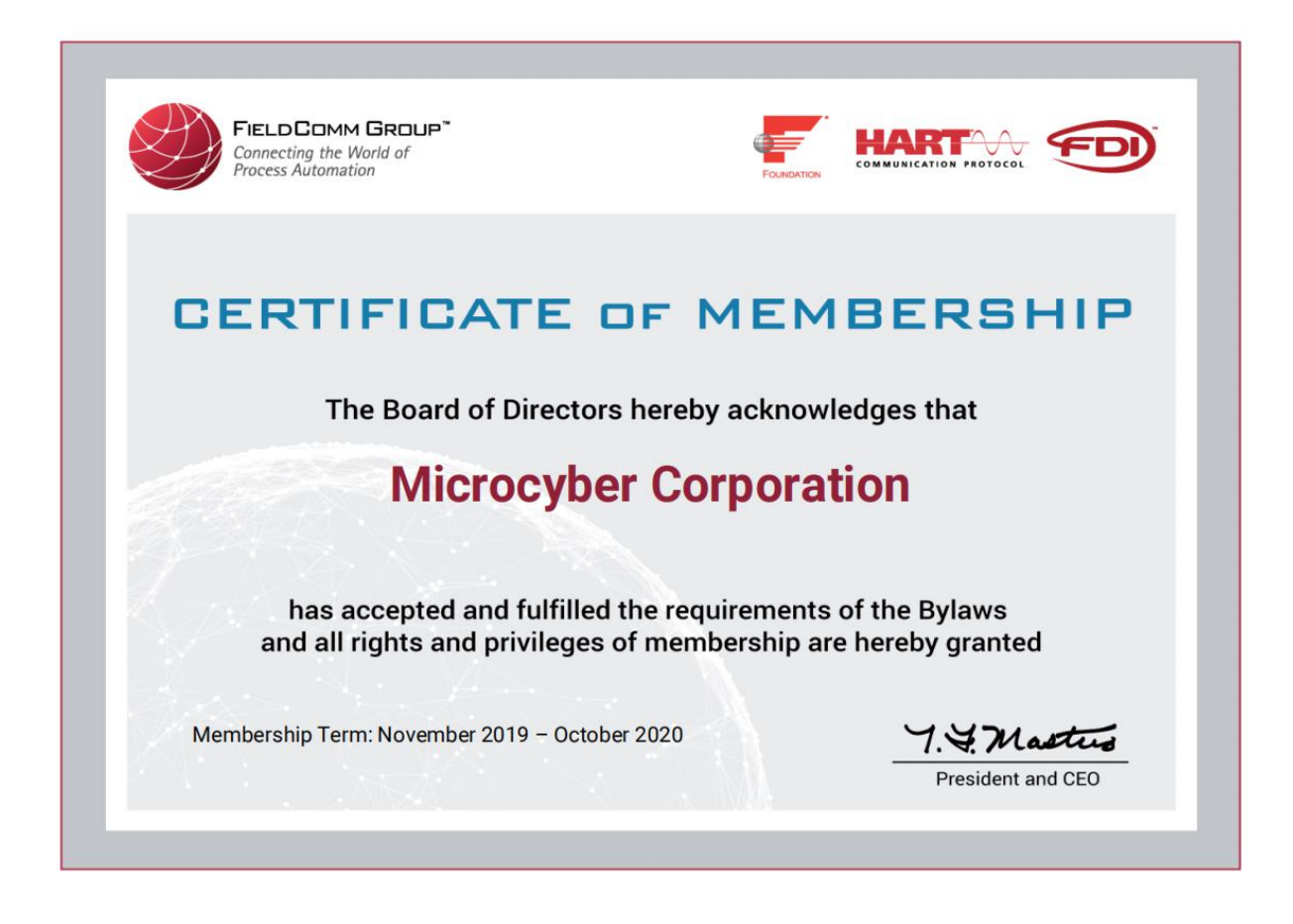

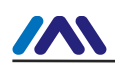

### ОГЛАВЛЕНИЕ

| Глава 1        | Обзор                                                             | 1  |
|----------------|-------------------------------------------------------------------|----|
| 1.1 Возмож     | ности модуля                                                      | 1  |
| 1.2 Процесс    | разработки продукта                                               |    |
| 1.3 Габарит    | ный размер                                                        | 4  |
| 1.4 Структу    | ра модуля                                                         | 4  |
| Глава 2 Устано | овка                                                              |    |
| 2.1 Внешни     | й интерфейс модуля                                                | 5  |
| 2.1.1 Опред    | еление контактов и инструкции пользовательского интерфейса 1 (J4) | 5  |
| 2.1.2 Диск     | овый переключатель(S1)                                            | 6  |
| 2.2 Установ    | зка модуля                                                        | 6  |
| Глава З Принц  | ип работы                                                         | 8  |
| 3.1 Рабочий    | режим                                                             | 8  |
| 3.2 Отобра     | жение данных Modbus и PROFIBUS                                    |    |
| 3.2.1 Чте⊦     | ие входных данных катушки                                         | 9  |
| 3.2.2 Чте⊦     | ие входных данных регистра                                        |    |
| 3.2.3 Запи     | сь выходных данных катушки                                        |    |
| 3.2.4 Запи     | ісь выходных данных регистра                                      | 10 |
| Глава 4 Конфи  | игурация и использование модуля                                   |    |
| 4.1 Описани    | /e                                                                |    |
| 4.2 Информ     | ация о параметрах                                                 |    |
| 4.2.1 Пар      | раметры управления всего устройства                               | 12 |
| 4.2.2 Па       | раметры связи Modbus                                              | 12 |
| 4.2.3 Пар      | аметры управления вводом и выводом Modbus                         | 13 |
| 4.2.4 Па       | раметры связи PROFIBUS                                            | 13 |
| 4.2.5 Пара     | аметры пользователя                                               | 16 |
| 4.2.6 Пара     | метры настройки адреса DP для последовательного порта             | 17 |
| 4.2.7 Boc      | становление заводских настроек                                    | 18 |
| 4.2.8 Ген      | ерация GSD-файлов                                                 | 18 |
| 4.3 Использо   | ование модуля                                                     | 18 |
| 4.3.1 Уста     | новка адреса ведомой станции                                      |    |
| 4.3.2 Кон      | фигурация устройства                                              | 19 |
| Глава 5 Modb   | bus通信异常诊断                                                         | 23 |
| 5.1 Онлайн     | мониторинг устройства                                             | 23 |
| 5.2 Информа    | ация о модуле мониторинга                                         |    |
| 5.3 Диагнос    | тика ведомого DP                                                  | 25 |
| 5.4 Анализ д   | иагностической информации                                         |    |
| Глава 6 Файл   | GSD, Сертификационный тест ID                                     |    |
| 6.1 GSD-файл、  | Идентификационные и сертификационные испытания                    | 29 |
| 6.1.1 GSD-     | файл(Электронный техпаспорт)                                      | 29 |
| 6.1.2 Иденті   | ификатор(Идентификационный номер)                                 |    |
| 6.1.3 Серт     | ификационные испытания                                            |    |
| 6.2 GSD-файл   | и идентификатор пользовательского продукта                        |    |
| Глава 7        | Обслуживание                                                      |    |
| Глава 8        | -<br>Техническая спецификация                                     | 32 |
| 8.1 Основно    | ой параметр                                                       | 32 |
| 8.2 Функцио    | нальный код поддержки Modbus                                      | 32 |
| Приложение 1   | Пример GSD-файла                                                  |    |
| Приложение 2   | Выбор модели                                                      |    |
|                |                                                                   |    |

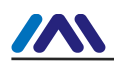

### Глава 1**ОБЗОР**

Встроенный модуль M0306 Modbus to DP является одним из встроенных модулей Microcyber серии M, разработанных Microcyber Corporation. Эта серия встраиваемых модулей имеет такие характеристики, как одинаковый размер, одинаковый интерфейс, простота обновления, простота настройки и т. д. Это идеальный выбор для пользователей, желающих быстро разработать оборудование полевой шины.

Встраивая M0306 в оборудование пользователей с возможностями связи Modbus-RTU, пользовательское оборудование можно заменить ведомой станцией Profibus DP.

Пользователь может быстро получить оборудование Profibus DP, FF, HART и т. д., заменив другие модули серии M.

Этот продукт имеет четыре типа в зависимости от напряжения питания микроконтроллера и наличия пользовательского интерфейса 2. Пожалуйста, проверьте подробно в**Ошибка! Источник ссылки не найден.**. M0306 Встроенный Modbus на DP модуль показан на рисунке Рисунок1.1:

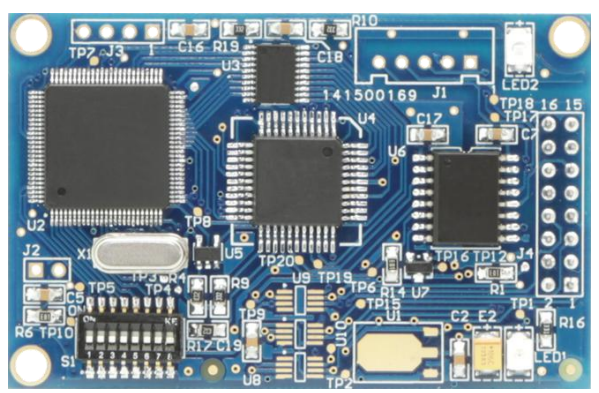

Рис. 1.1 M0306 Modbus — встроенный модуль DP

#### 1.1 Особенности модуля

- 1)**Короткий период разработки**: Пользователю не нужно понимать технологию разработки PROFIBUS, не нужно приобретать систему разработки PROFIBUS, также не нужно компилировать файл GSD, продукт PROFIBUS с интеллектуальной собственностью будет разработан в короткие сроки.;
- 2)**Тот же размер**: Встраиваемые модули Microcyber M-серии имеют такой же размер, 65 мм. (длина) \*42мм ( ширина).
- 3)**Тот же интерфейс**: Встроенные модули Microcyber серии М используют 16-контактный разъем с шагом 2,54 дюйма и совместимыми функциями.
- 4)**Легко обновить:**Замена Microcyber M-серии различными встроенными модулями позволяет добиться

различных протоколов устройства.

5)Гибкая конфигурация: Пользователи могут использовать инструмент конфигурации Microcyber для его настройки, что является простым и

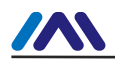

#### удобно работать

- 6)**Простое приложение**: МСU пользовательского продукта считывает (записывает) данные ввода/вывода в коммуникационный модуль через последовательный порт. Коммуникационный модуль автоматически передает их в обмен данными между данными PROFIBUS-DP и мастер-станцией PROFIBUS.;
- 7) Широкое применение: Широко используется для всех видов продуктов, таких как преобразователь, запуск двигателя защитное устройство, интеллектуальный высоковольтный электроприбор, устройство измерения мощности, различные передатчики, интеллектуальное оборудование для измерения поля, контрольно-измерительные приборы и т. д.
- 8)Обеспечить на основе ОЕМ: Пользователь имеет независимые права на интеллектуальную собственность, бренд и

право на регистрацию товарного знака.

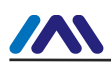

### 1.2 Процесс разработки продукта

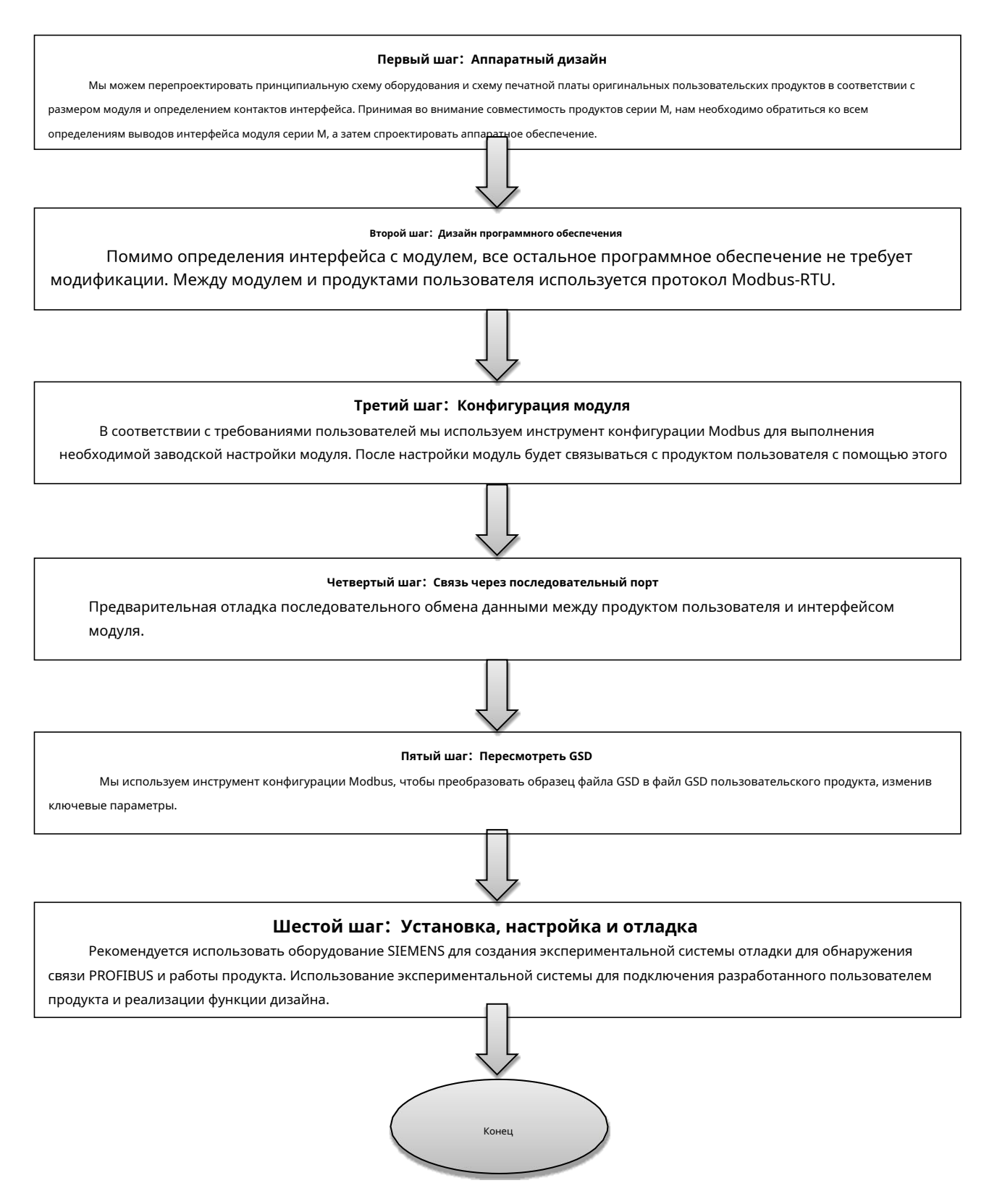

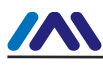

#### 1.3 Размер контура

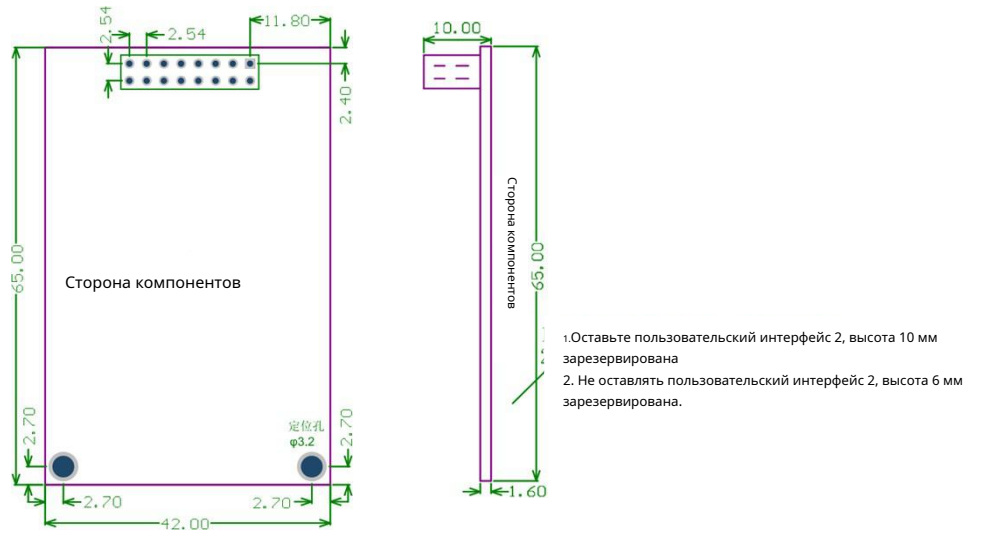

Рисунок 1.2 Размер контура (единица: мм)

### 1.4 Структура модуля

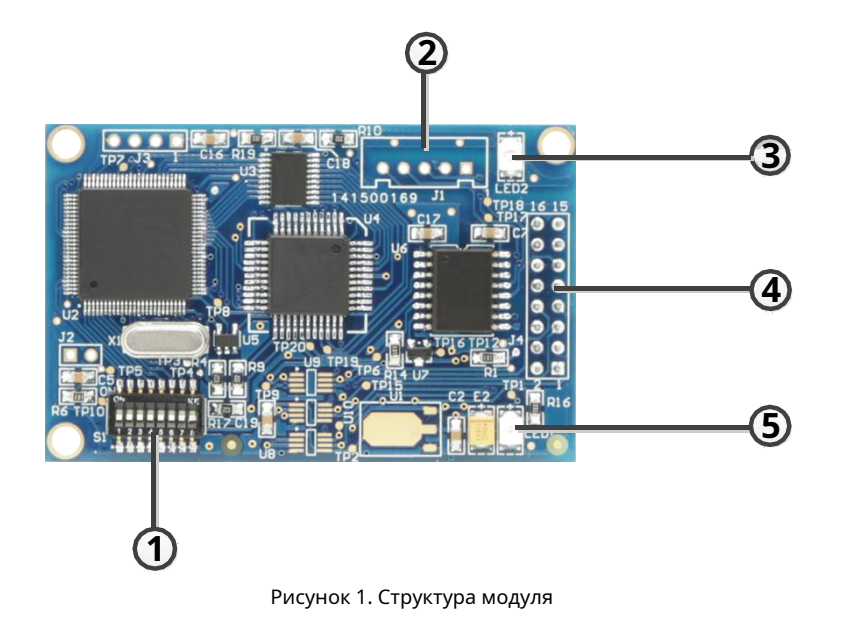

| 1 | Циферблатный переключатель (S1)      | 2 | Пользовательский интерфейс 2 (J1) | 3 | Индикация связи Modbus<br>(LED2) |
|---|--------------------------------------|---|-----------------------------------|---|----------------------------------|
| 4 | Пользовательский интерфейс 1<br>(J4) | 5 | Индикация связи DP<br>(LED1)      |   |                                  |

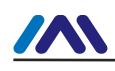

### Глава 2МОНТАЖ

#### 2.1 Внешний интерфейс модуля

#### 2.1.1Определение вывода и инструкции по пользовательскому интерфейсу1 (J4)

Пользовательский интерфейс обеспечивает модуль одним сигнальным изолированным источником питания постоянного тока,

последовательным интерфейсом между двумя платами, а также световыми индикаторами и другими функциями. Конкретное описание показано в таблице Таблица2.1.

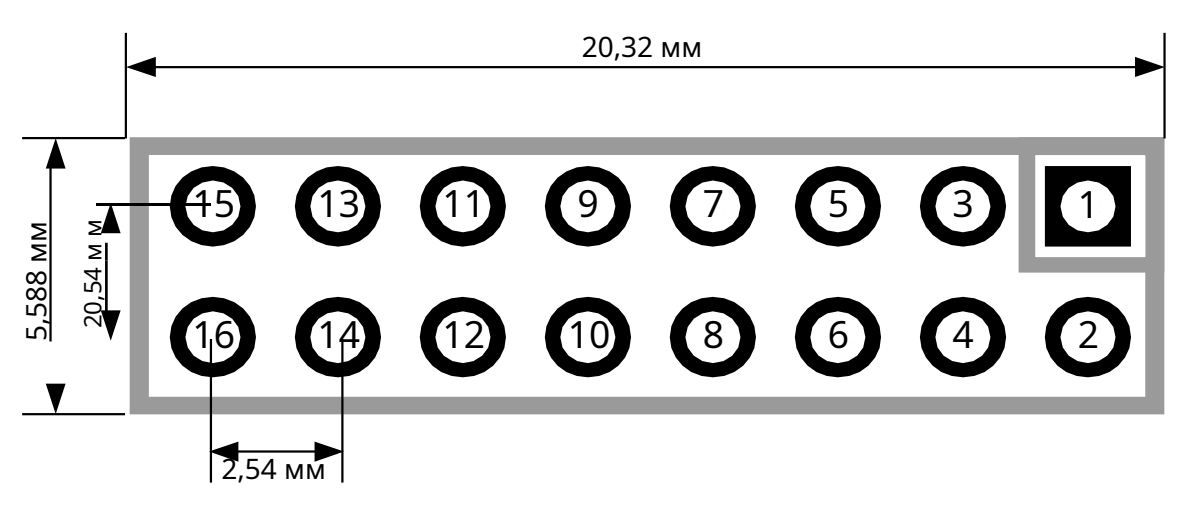

Рисунок 2.10 пределение контакта и размер контура пользовательского интерфейса

Как показано на рисункеФигура2.1, пользовательский интерфейс 1 использует 16-контактный разъем, определенные контакты определяются как

#### следует:

| Таблица 2.1 | Определение контакта | пользовательского | интерфейса |
|-------------|----------------------|-------------------|------------|

| Приколоть |           | Описание                                                          |    |           | Описание                                                             |
|-----------|-----------|-------------------------------------------------------------------|----|-----------|----------------------------------------------------------------------|
| 1         | я         | ВКК (5,0 В / 3,3 В постоянного тока)                              | 2  | 0         | Заземление VCC                                                       |
| 3         | я         | ПроцессорСброс, низкий уровень достоверности                      | 4  | ввод/выво | д Сдержанный                                                         |
| 5         | 0         | Последовательная передача данных ЦП                               | 6  | ввод/выво | д Сдержанный                                                         |
| 7         | ввод/выво | д Сдержанный                                                      | 8  | я         | Прием последовательных данных ЦП                                     |
| 9         | 0         | Подключите контакт № 4 разъема<br>PROFIBUS DP типа D              | 10 | 0         | ДП коммуникация состояние<br>индикация                               |
| 11        | ввод/выво | Подключите контакт № 3 разъема<br><sup>4</sup> PROFIBUS DP типа D | 12 | ввод/выво | Подсоедините контакт № 8 разъема PROFIBUS<br><sup>а</sup> DP типа D. |
| 13        | ввод/выво | д Сдержанный                                                      | 14 | ввод/выво | д Сдержанный                                                         |
| 15        | я         | 5Визолированный источник питания                                  | 16 | 0         | OB (изоляция власть поставлять заземление, изолированное с GND)      |

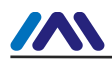

#### 2.1.2 Дисковый переключатель (S1)

。 Дисковый переключатель содержит настройку адреса ведомой станции PROFIBUS DP и функцию выбора режима работы.

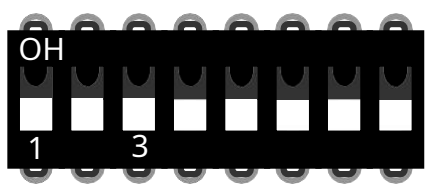

Рисунок 2.2 Дисковый переключатель S1

Табл. 2.2 Циферблатный переключатель S1 Функция Описание

| Нет. | Имя | Описание                                                                                    |  |  |  |
|------|-----|---------------------------------------------------------------------------------------------|--|--|--|
| 1    | 1   | Если ВКЛ., адрес+1, если не, адрес+0.                                                       |  |  |  |
| 2    | 2   | Если ВКЛ., адрес +2, если не, адрес +0.                                                     |  |  |  |
| 3    | 4   | Если ВКЛ., адрес +4, если не, адрес +0.                                                     |  |  |  |
| 4    | 8   | Если ВКЛ., адрес +8, если не, адрес +0.                                                     |  |  |  |
| 5    | 16  | Если ВКЛ., адрес +16, если не, адрес +0.                                                    |  |  |  |
| 6    | 32  | Если ВКЛ., адрес +32, если не, адрес +0.                                                    |  |  |  |
| 7    | 64  | Если ВКЛ., адрес +64, если не, адрес +0.                                                    |  |  |  |
| 8    | М   | M0306 настройка рабочего режима,ON — режим конфигурации, OFF — нормальный<br>рабочий режим. |  |  |  |

### 2.2 Установка модуля

М0306 имеет три монтажных отверстия ФЗ, и его можно закрепить на плате пользователя с помощью

трех шестиугольных призм (высота 11 мм).

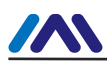

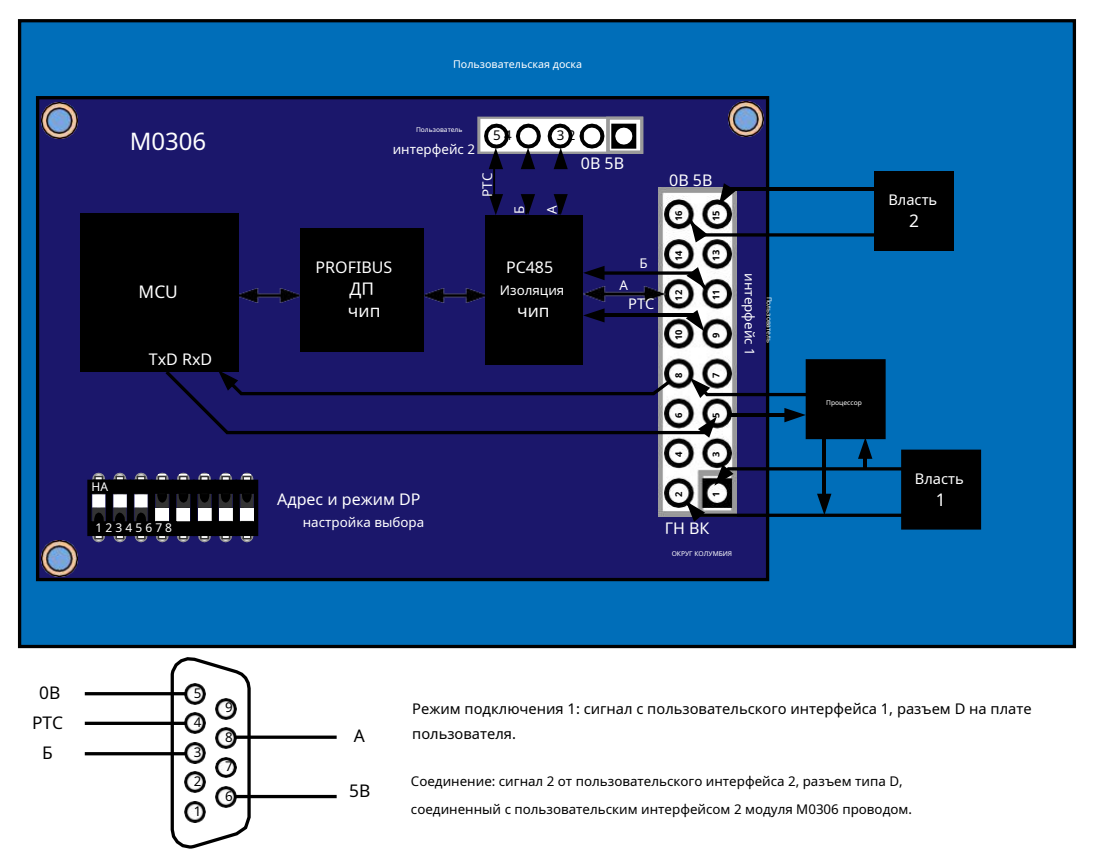

Рисунок 2.3 Установка модуля

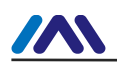

### Глава З**ПРИНЦИП РАБОТЫ**

M0306 поддерживает встроенное соединение «один к одному» с пользовательской платой RTU Modbus. Основная

функция заключается в подключении пользовательской платы к сети PROFIBUS, что делает ее ведомой PROFIBUS DP.

устройство. Схема подключения системы М0306 представлена на рис. 3.1.:

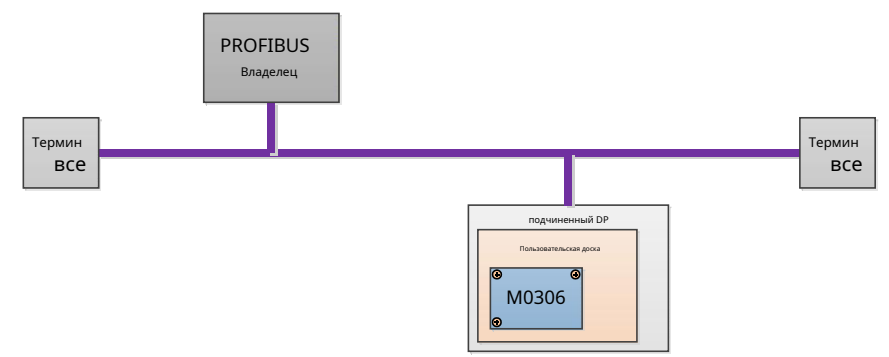

Рисунок 3.1 Схема подключения системы М0306

Модуль M0306 может завершить преобразование протоколов между PROFIBUS и Modbus, чтобы обеспечить сопоставление и прозрачную передачу между входными и выходными данными Modbus платы пользователя и входными и выходными данными главной системы управления PROFIBUS. Принцип работы M0306 показан на Рисунок 3.2.

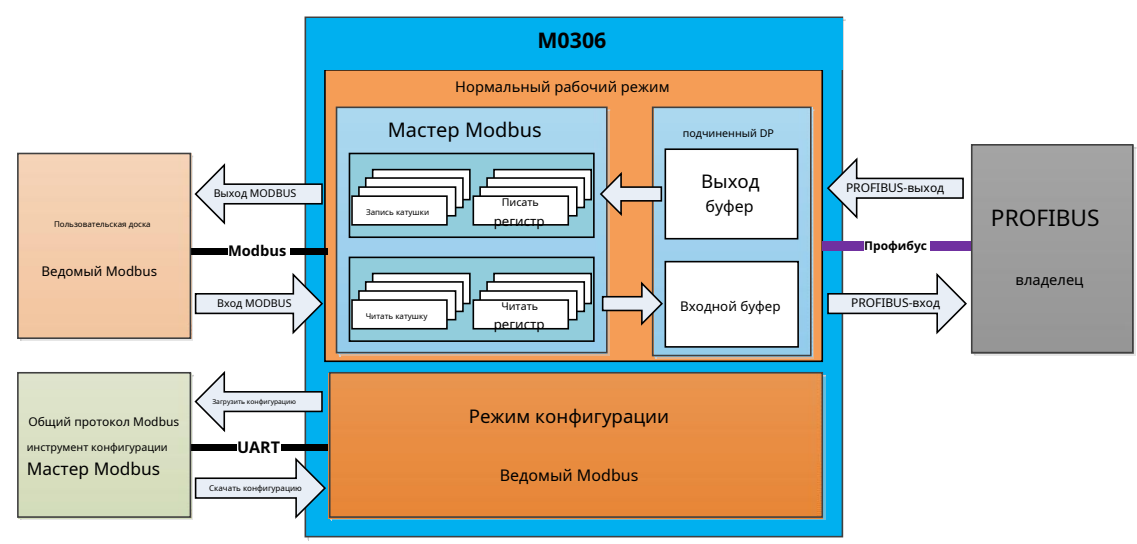

Рисунок 3.2 Принцип работы М0306

#### 3.1 Рабочий режим

M0306 поддерживает два режима работы: режим конфигурации и нормальный режим работы, который можно переключать в режиме реального времени в соответствии с переключателем.

Когда M0306 работает в режиме конфигурации, M0306 используется в качестве ведомой станции Modbus, в то время как Modbus

инструмент общей конфигурации используется в качестве мастер-станции Modbus. С помощью инструмента общей конфигурации Modbus,

Помимо настройки базовой информации, такой как идентификатор производителя, идентификатор устройства и источники адреса устройства,

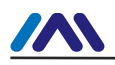

Основная функция - конфигурация пользовательской платы чтения-записи Modbus ввода и вывода данных команды Modbus.

информация о параметрах очереди, например, какой код функции MODBUS используется параметрами для чтения и записи,

какой регистрационный адрес и так далее. После настройки информация будет загружена в М0306.

В нормальном рабочем режиме M0306 является ведущей станцией на стороне Modbus, плата пользователя — ведомой Modbus.

станция. В соответствии с настроенными параметрами и механизмами М0306 циклически отправляет Modbus

очередь команд на пользовательскую плату для чтения и записи входных и выходных данных Modbus пользовательской платы. M0306 — это подчиненная станция DP на терминале PROFIBUS, осуществляющая обмен входными и выходными данными PROFIBUS в режиме реального

времени с ведущей системой управления PROFIBUS.

#### 3.2 Данные Modbus и отображение данных PROFIBUS

Основная функция модуля M0306 заключается в реализации сопоставления и прозрачной передачи между входными и выходными данными Modbus платы пользователя и входными и выходными данными ведущей системы управления PROFIBUS. Конкретное отношение отображения данных показано на рисунке 3.3:

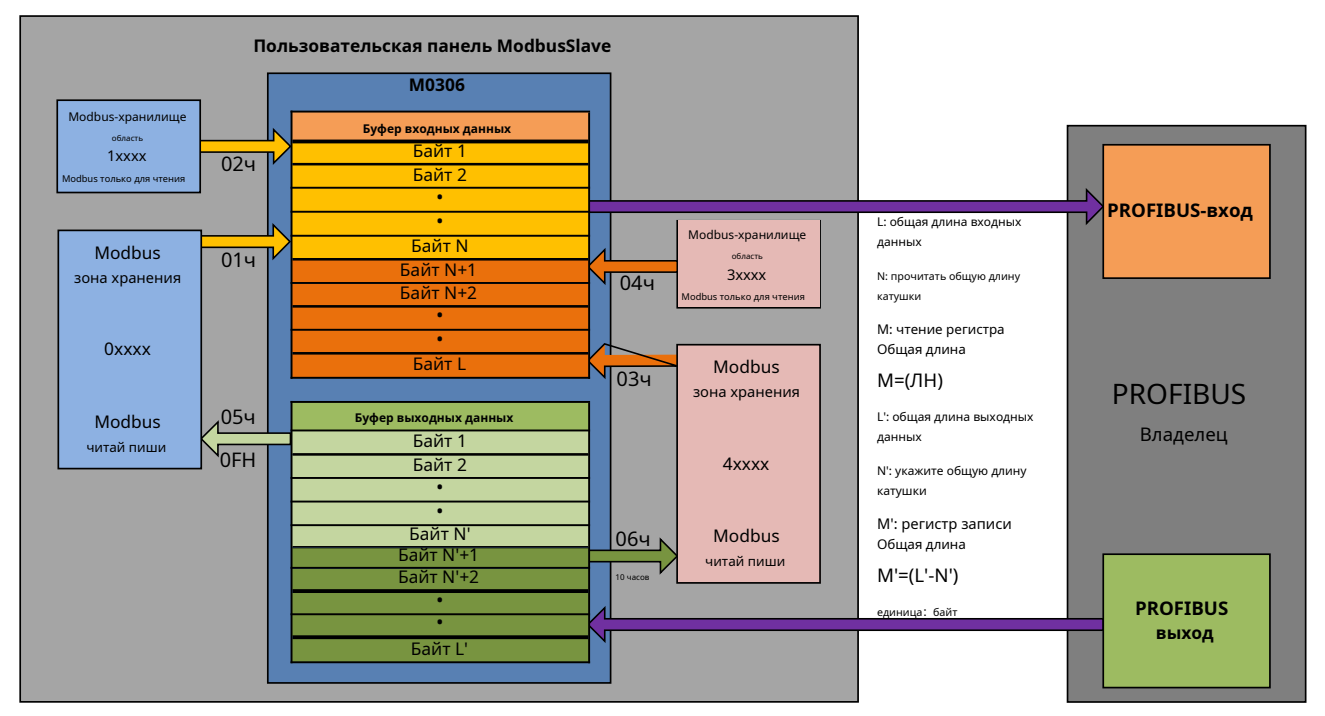

Рис. 3.3 Соотношение отображения данных ввода/вывода Modbus и PROFIBUS

Во время использования модуля пользователь может осуществлять обмен данными ввода-вывода между модулем и пользовательской платой посредством специальной конфигурации команды Modbus. соответствие адреса хранилища данных ввода-вывода в ведущей системе PROFIBUS связано с «идентификатором конфигурации ввода-вывода», а также с конкретным типом системы ведущей станции PROFIBUS. Конкретная конфигурация модуля и методы применения будут представлены в четвертой главе. Ниже приведен пример ведущей системы ПЛК SIEMENS серии S7-300, в которой представлено сопоставление адресов данных ввода-вывода между пользовательской платой и ведущей системой PROFIBUS.

#### 3.2.1Чтение ввода катушки

Как показано на рисунке 3.4., М0306 считывает данные о состоянии 20 катушек из области цифрового хранения пользовательской платы. (0xxxx/1xxxx) с помощью команды 01Н или 02Н. Данные о состоянии катушек 1-8 сохраняются в адресном байте 0 входных данных. буфер, 9-16 в 1 адресном байте, 17-20 находится в 2 байтах адреса. Наконец, отправьте 3 байта входных данных на Ведущая система управления PROFIBUS, соответствующая байтам адреса IB0..IB2 в области ввода PROFIBUS.

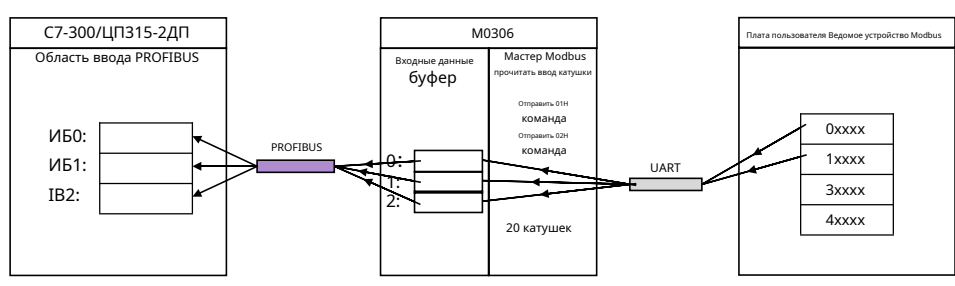

Рис. 3.4 Чтение адреса входных данных катушки и передача

#### 3.2.2Чтение ввода регистра

Как показано на рисунке3,5,М0306 прочитать 3 слова аналоговых данных из аналогового хранилища пользовательской платы. области (3xxxx/4xxxx) с помощью команды 03Н или 04Н. Первые аналоговые данные сохраняются в 3、4 адресных байта ввода буфер данных, второй находится в 5、6 байт адреса, третий в 7、8 байт адреса. Наконец отправить 3 слова (6 байт) аналоговый вход в главную систему управления PROFIBUS, соответствующий байтам адреса PROFIBUS IB256..IB261 в области ввода.

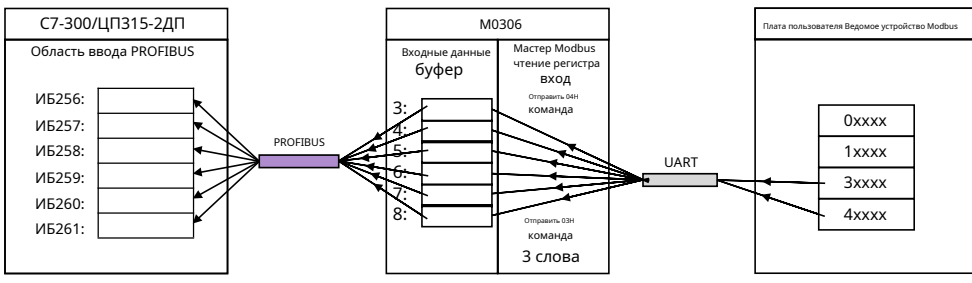

Рис. 3.5 Отображение и передача адресов входных данных регистра чтения

#### 3.2.33апись выхода катушки

Как показано на рисунке3,6, QB0..QB2 — выходной адрес PROFIBUS для 20 катушек. (З байта) цифровой выход назначается главной системой управления PROFIBUS. М0306 сохранит 3 байта выходных данных в 0,2 байта адреса буфера выходных данных, а затем отправит их в цифровую область хранения платы пользователя (0xxxx) с помощью команды 05Н или 0FH.

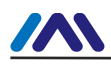

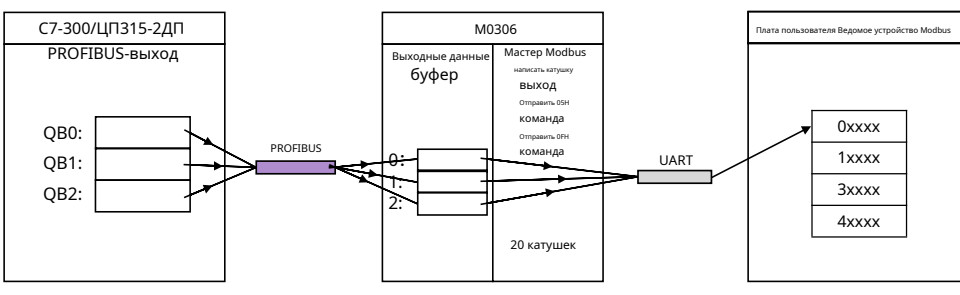

Рис. 3.6 Запись отображения адресов выходных данных катушки и их передача

#### 3.2.4Вывод регистра записи

Как показано на рисунке 3.7., QB256..QB261 — выходной адрес PROFIBUS для 3 слов (6 байт) аналог выходные данные, назначенные главной системой управления PROFIBUS. М0306 сохранит 6 байт выходных данных в 3,8 адресных байта буфера выходных данных, а затем отправит их в область аналогового хранения (4xxxx) платы пользователя с помощью команды 06Н или 10Н.

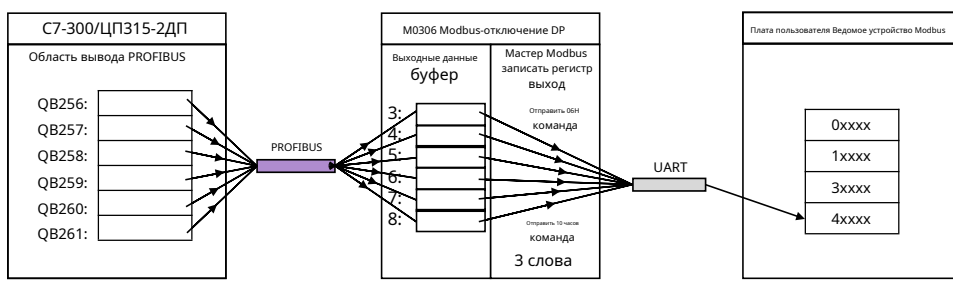

Рис. 3.7 Отображение и передача адресов выходных данных регистра записи

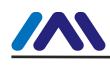

### Глава 4 КОНФИГУРАЦИЯ МОДУЛЯ И

#### ИСПОЛЬЗОВАНИЕ

### 4.1 Описание

Перед запуском режима нормальной работы пользователю необходимо настроить M0306 в режиме конфигурации. Метод заключается в следующем:

1) Установите бит переключателя модуля S1.8 в положение ON, включив питание модуля;

2) Через ТТL к устройству последовательного порта подключите модуль к последовательному порту компьютера;

3) Установите и откройте инструмент общей конфигурации Modbus, добавьте устройство, добавив серийный номер. порт;

 4) После сканирования устройства основные параметры информации об устройстве будут считаны в инструмент общей конфигурации. Затем пользователь может обратиться к конкретным потребностям параметров конфигурации для изменения модуля;

5) Сохраните конфигурацию. Пользователь может сохранить файл конфигурации с помощью функции сохранения параметров конфигурации после параметров конфигурации, загрузить сохраненный файл конфигурации перед пакетной настройкой различных модулей, с другими рабочими модулями параметров для пакетной загрузки.

#### 4.2 Информация о параметрах

#### 4.2.1 Параметры управления всего устройства

| Имя параметра                         | Описание                                                                                                    | По умолчанию |
|---------------------------------------|----------------------------------------------------------------------------------------------------|--------------|
| Протокол                              | Внутренний протокол модуля М0306(только чтение).                                                                                                    | 0x0306       |
| Данные параметра<br>знак конфигурации | Признак эффективности параметров конфигурации, указывающий на<br>состояние внутренних параметров модуля.<br>0x00: неверный (конфигурация текущего параметра модуля недействительна)<br>0xFEDCCDEF: действительный (текущая конфигурация параметров модуля<br>действительна, то есть текущие параметры конфигурации разрешающего<br>модуля) | 0            |

Таблица 4 1 Параметры управления всего устройства

### 4.2.2 Параметры связи Modbus

Параметры связи Modbus — это самые основные параметры конфигурации между модулем и

пользовательской платой. Только когда эти параметры настроены правильно, модуль может правильно взаимодействовать с пользовательской платой.

| Имя параметра            | Описание    |         |             |          | По умолчанию |  |   |
|--------------------------|-------------|---------|-------------|----------|--------------|--|---|
| Скорость передачи данных | 0: 2400     | 1:4800  | 2:9600      | 3: 14400 | 4: 19200     |  | 4 |
| Биты данных              | 0:8 (только | чтение) |             |          |              |  | 0 |
| Режим проверки           | 0: Нет      | 1: Даже | 2: нечетный |          |              |  | 1 |

#### Таблица 4.2 Параметры связи Modbus

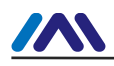

| Тип интерфейса                      | 0: ТТЛ 1: RS232 (сдержанный) 2: RS485 (сдержанный)                                                              | 0   |  |  |  |
|-------------------------------------|----------------------------------------------------------------------------------------------------|-----|--|--|--|
| Стоповые биты                       | 0: один стоповый бит 1: два стоповых бита (только для чтения: устанавливается автоматически по режиму проверки) | 0   |  |  |  |
| ведомая станция                     | Плата пользователя Адрес связи ведомой станции Modbus, диапазон<br>адресов:1~255                                | 1   |  |  |  |
| Порядок проверки CRC                | Порядок проверки CRC<br>0: нормальный (низкий высокий) 1:<br>поменял местами (высокая низкая)                   |     |  |  |  |
| Тайм-аут                            | Время ожидания тайм-аута,диапазон:300 мс~1000 мс                                                                | 300 |  |  |  |
| Количество повторных попыток<br>раз | тайм-аут, количество раз, диапазон: 1~10 (использование цикла<br>передачи команд Modbus)                        | 3   |  |  |  |

#### 4.2.3 Параметры управления вводом и выводом Modbus

В нормальном режиме работы терминал Modbus M0306 является ведущим устройством, которое может считывать и записывать входные и выходные данные платы пользователя, отправляя команду Modbus на плату пользователя. Конфигурацию параметров управления, связанных с командой Modbus, которые необходимо настроить, можно настроить с помощью инструмента общей конфигурации Modbus.

| Имя параметра                                | Описание                                                                        | По умолчанию |
|----------------------------------------------|---------------------------------------------------------------------------------|--------------|
| Modbus команда<br>количество                 | Количество команд Modbus с петлевой связью платы<br>пользователя N(0~20)        | 1            |
| Общая длина входных данных                   | Фактическая общая длина входных данных пользовательской панели (0~244 байта)    | 1            |
| Общая длина выходных<br>данных               | Фактическая общая длина выходных данных платы пользователя (0~244 байта)        | 0            |
| Функция команды 1<br>код                     | Код функции команды Modbus(01ч、02ч、03ч、04ч、 05ч<br>、06ч、0FH、10 часов)           | 01ч          |
| Регистр команды 1<br>адрес                   | Действующий адрес регистра Modbus(0~65535)                                      | 1            |
| Команда 1 <sub>данные</sub> количество       | Рабочая катушка или номер регистра (катушка: 1~1952, регистр: 1~122)            | 8            |
| Режим обновления данных<br>команды 1         | Команда чтения: Нет; команда записи: всегда писать (0) / изменить<br>запись (1) | 0            |
| Функция команды 2<br>код                     | Код функции команды Modbus(01ч、02ч、03ч、04ч、 05ч<br>、06ч、0FH、10 часов)           | Икс          |
| Регистр команды 2<br>адрес                   | Действующий адрес регистра Modbus(0~65535)                                      | 0            |
| Команда 2 <sub>данные</sub> количество       | Рабочая катушка или номер регистра (катушка: 1~1952, регистр: 1~122)            | 1            |
| Режим обновления данных<br>команды 2         | Команда чтения: Нет; команда записи: всегда писать (0) / изменить<br>запись (1) | 0            |
|                                              |                                                                                 |              |
| Функция команды N<br>код                     | Код функции команды Modbus(01ч、02ч、03ч、04ч、 05ч<br>、06ч、0FH、10 часов)           | Икс          |
| Регистр команды N<br>адрес                   | Действующий адрес регистра Modbus                                               | 0            |
| Команда Н <sub>данные</sub> количество       | Рабочая катушка или номер регистра (катушка: 1~1952, регистр: 1~122)            | 1            |
| Команда Н <sub>данные</sub> режим обновления | Команда чтения: Нет; команда записи: всегда писать (0) / изменить<br>запись (1) | 0            |

Таблица 4.3 ModbusBходной и выходной контрольный параметр

Описание параметра:

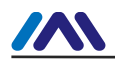

Инструмент общей конфигурации Modbus делит команду Modbus на четыре группы: чтение катушки, чтение регистра, запись катушки, запись в регистр. Пользователю нужно только добавить команду Modbus и установить соответствующие параметры, другие параметры автоматически рассчитываются программным обеспечением инструмента конфигурации.

### 4.2.4 Параметры связи PROFIBUS

В нормальном рабочем режиме терминал PROFIBUS модуля M0306 является ведомой станцией, которая осуществляет циклический обмен данными PROFIBUS с системой управления ведущей станцией PROFIBUS. Обязательные параметры включают идентификационный номер устройства, длину данных конфигурации ввода-вывода и конкретное содержимое данных конфигурации ввода-вывода.

| Таблица 4.4 Параметры связи PROFIBUS      |                                                                                                    |        |  |  |
|-------------------------------------------|----------------------------------------------------------------------------------------------------|--------|--|--|
| Имя параметра                             | Описание                                                                                                    |        |  |  |
| Идентификатор устройства                  | Чтобы разработать оборудование DP, сначала нужно стать членом организации PI, а затем<br>применить идентификатор устройства. лица, не являющиеся членами, не могут его применять.<br>Идентификатор устройства в основном используется в файле описания устройства. | 0x0FC5 |  |  |
| Конфигурация ввода/вывода<br>длина данных | Общее количество идентификаторов входных и выходных данных N (0~20)                                                                                                    | 1      |  |  |
| Конфигурация ввода/вывода<br>данные 1     | Значение идентификатора (см. Таблицу 4.5)                                                                                                    | 0x10   |  |  |
|                                           | То же                                                                                                    | 0      |  |  |
| Конфигурация ввода/вывода<br>данные N     | То же                                                                                                    | 0      |  |  |

#### Описание параметра:

Идентификатор устройства должен быть добавлен пользователем вручную.

Длина данных конфигурации ввода-вывода и значения данных конфигурации ввода-вывода автоматически рассчитываются и генерируются с помощью инструмента общей конфигурации Modbus на основе информации о параметрах команды Modbus, настроенной пользователем в разделе 4.2.3. В то же время в инструменте конфигурации каждый элемент данных конфигурации ввода-вывода имеет параметры непрерывности данных, которые пользователь может выбрать. Пожалуйста, обратитесь к «коду» и «описанию» в

В следующей таблице содержится информация о содержании и значении данных конфигурации ввода/вывода.

Таблица 4.5 Код данных конфигурации ввода/вывода

|      | 0                            |      | 0                                           |
|------|------------------------------|------|---------------------------------------------|
| код  | Описание                     | код  | Описание                                    |
|      | ввод байта, завершение байта |      | байтовый ввод, все ввод/вывод               |
| 0x10 | 1 байт ввода, байт завершен  | 0x90 | 1 байт ввода, все ввод/вывод завершены      |
| 0x11 | 2 байта ввода, байт завершен | 0x91 | 2-байтовый ввод, все вводы/выводы завершены |
| 0x12 | 3 байта ввода, байт завершен | 0x92 | 3-байтовый ввод, все вводы/выводы завершены |
| 0x13 | 4 байта ввода, байт завершен | 0x93 | 4-байтовый ввод, все вводы/выводы завершены |
| 0x14 | 5 байт ввода, байт завершен  | 0x94 | 5-байтовый ввод, все вводы/выводы завершены |
| 0x15 | 6 байт ввода, байт завершен  | 0x95 | 6-байтовый ввод, все вводы/выводы завершены |
| 0x16 | 7 байт ввода, байт завершен  | 0x96 | 7-байтовый ввод, все вводы/выводы завершены |
| 0x17 | 8 байт ввода, байт завершен  | 0x97 | 8-байтовый ввод, все вводы/выводы завершены |
| 0x18 | 9 байт ввода, байт завершен  | 0x98 | 9-байтовый ввод, все вводы/выводы завершены |
| 0x19 | 10 байт ввода, байт завершен | 0x99 | 10-байтовый ввод, все ввод/вывод            |

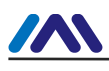

#### http://www.microcyber-fieldbus.com

| Код  | Описание                        | Код  | Описание                                                       |
|------|---------------------------------|------|----------------------------------------------------------------|
| 0x1A | 11 байт ввода, байт завершен    | 0x9A | 11 байт ввода, все ввод/вывод                                  |
| 0x1B | 12 байт ввода, байт завершен    | 0x9B | і<br>12-байтовый ввод, все вводы/выводы завершены              |
| 0x1C | 13 байт ввода, байт завершен    | 0x9C | 13-байтовый ввод, все вводы/выводы завершены                   |
| 0x1D | 14 байт ввода, байт завершен    | 0x9D | і<br>14-байтовый ввод, все вводы/выводы завершены              |
| 0x1E | 15 байт ввода, байт завершен    | 0x9E | і<br>15-байтовый ввод, все вводы/выводы завершены              |
| 0x1F | 16 байт ввода, байт завершен    | 0x9F | l<br><sub>l</sub> 16-байтовый ввод, все вводы/выводы завершены |
|      | байтовый вывод, байт завершен   |      | байтовый вывод, все вводы/выводы завершены                     |
| 0x20 | 1 байт на выходе, байт завершен | 0xA0 | <br>                                                           |
| 0x21 | Выход 2 байта, байт завершен    | 0xA1 | і<br>І 2-байтовый вывод, все вводы/выводы завершены            |
| 0x22 | Выход 3 байта, байт завершен    | 0xA2 | 3-байтовый вывод, все вводы/выводы завершены                   |
| 0x23 | Выход 4 байта, байт завершен    | 0xA3 | 4-байтовый вывод, все вводы/выводы завершены                   |
| 0x24 | Выход 5 байт, байт завершен     | 0xA4 | і<br>5-байтовый вывод, все вводы/выводы завершены              |
| 0x25 | Выход 6 байт, байт завершен     | 0xA5 | l<br>6-байтовый вывод, все вводы/выводы завершены              |
| 0x26 | Выход 7 байт, байт завершен     | 0xA6 | l<br>I 7-байтовый вывод, все вводы/выводы завершены            |
| 0x27 | Выход 8 байт, байт завершен     | 0xA7 | і<br>1                                                         |
| 0x28 | Выход 9 байт, байт завершен     | 0xA8 | і<br>9-байтовый вывод, все вводы/выводы завершены              |
| 0x29 | Выход 10 байт, байт завершен    | 0xA9 | і<br>І 10-байтовый вывод, все вводы/выводы завершены           |
| 0x2A | Выход 11 байт, полный байт      | 0xAA | і<br>1 11-байтовый вывод, все вводы/выводы завершены           |
| 0x2B | Выход 12 байт, полный байт      | 0xAB | 12-байтовый вывод, все вводы/выводы завершены                  |
| 0x2C | Выход 13 байт, полный байт      | 0xAC | і<br>13-байтовый вывод, все вводы/выводы завершены             |
| 0x2D | Выход 14 байт, полный байт      | 0xAD | l<br>14-байтовый вывод, все вводы/выводы завершены             |
| 0x2E | Выход 15 байт, байт завершен    | 0xAE | і<br>15-байтовый вывод, все вводы/выводы завершены             |
| 0x2F | Выход 16 байт, полный байт      | 0xAF | і<br>16-байтовый вывод, все вводы/выводы завершены             |
|      | ввод слова, завершение слова    | 1    | ввод слова, весь ввод/вывод завершен                           |
| 0x50 | Ввод 1 слова, завершение слова  | 0xD0 | Ввод 1 слова, весь ввод/вывод завершен                         |
| 0x51 | ввод 2 слов, завершение слова   | 0xD1 | Ввод 2 слов, все ввод/вывод завершены                          |
| 0x52 | Ввод 3 слов, завершение слова   | 0xD2 | Ввод 3 слов, все ввод/вывод завершены                          |
| 0x53 | Ввод 4 слов, завершение слова   | 0xD3 | Ввод 4 слов, все ввод/вывод завершены                          |
| 0x54 | Ввод 5 слов, завершение слова   | 0xD4 | Ввод 5 слов, весь ввод/вывод завершен                          |
| 0x55 | Ввод 6 слов, завершение слова   | 0xD5 | Ввод 6 слов, весь ввод/вывод завершен                          |
| 0x56 | Ввод 7 слов, завершение слова   | 0xD6 | Ввод 7 слов, весь ввод/вывод завершен                          |
| 0x57 | Ввод 8 слов, завершение слова   | 0xD7 | Ввод 8 слов, все ввод/вывод завершены                          |
| 0x58 | Ввод 9 слов, завершение слова   | 0xD8 | Ввод 9 слов, все ввод/вывод завершены                          |
| 0x59 | Ввод 10 слов, завершение слова  | 0xD9 | Ввод 10 слов, весь ввод/вывод завершен                         |
| 0x5A | Ввод 11 слов, завершение слова  | 0хДА | Ввод 11 слов, весь ввод/вывод завершен                         |
| 0x5B | Ввод 12 слов, завершение слова  | 0xDB | Ввод 12 слов, весь ввод/вывод завершен                         |
| 0x5C | Ввод 13 слов, завершение слова  | 0xDC | Ввод 13 слов, все ввод/вывод завершены                         |
| 0x5D | Ввод 14 слов, завершение слова  | 0xDD | Ввод 14 слов, весь ввод/вывод завершен                         |
| 0x5E | Ввод 15 слов, завершение слова  | 0xDE | ।<br>Ввод 15 слов, весь ввод/вывод завершен                    |

\_\_\_\_

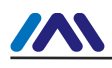

#### http://www.microcyber-fieldbus.com

| Код  | Описание                        | Код  | Описание                                  |
|------|---------------------------------|------|-------------------------------------------|
| 0x5F | Ввод 16 слов, завершение слова  | 0xDF | Ввод 16 слов, все ввод/вывод завершены    |
|      | вывод слова, завершение слова   |      | словесный вывод, весь ввод/вывод завершен |
| 0x60 | Вывод 1 слово, слово завершено  | 0xE0 | Вывод 1 слова, весь ввод/вывод завершен   |
| 0x61 | Вывод 2 слов, завершение слова  | 0xE1 | Вывод 2 слов, все вводы/выводы завершены  |
| 0x62 | Вывод 3 слов, завершение слова  | 0xE2 | Вывод 3 слов, весь ввод/вывод завершен    |
| 0x63 | Вывод 4 слов, завершение слова  | 0xE3 | Вывод 4 слов, весь ввод/вывод завершен    |
| 0x64 | Вывод 5 слов, завершение слова  | 0xE4 | Вывод 5 слов, весь ввод/вывод завершен    |
| 0x65 | Вывод 6 слов, завершение слова  | 0xE5 | Вывод 6 слов, весь ввод/вывод завершен    |
| 0x66 | Вывод 7 слов, завершение слова  | 0xE6 | Вывод 7 слов, весь ввод/вывод завершен    |
| 0x67 | Вывод 8 слов, завершение слова  | 0xE7 | Вывод 8 слов, весь ввод/вывод завершен    |
| 0x68 | Вывод 9 слов, завершение слова  | 0xE8 | Вывод 9 слов, весь ввод/вывод завершен    |
| 0x69 | Вывод 10 слов, завершение слова | 0xE9 | Вывод 10 слов, весь ввод/вывод завершен   |
| 0x6A | Вывод 11 слов, завершение слова | 0xEA | Вывод 11 слов, весь ввод/вывод завершен   |
| 0x6B | Вывод 12 слов, слово завершено  | 0xEB | Вывод 12 слов, весь ввод/вывод завершен   |
| 0x6C | Вывод 13 слов, слово завершено  | 0xEC | Вывод 13 слов, весь ввод/вывод завершен   |
| 0x6D | Вывод 14 слов, слово завершено  | 0xED | Вывод 14 слов, весь ввод/вывод завершен   |
| 0x6E | Вывод 15 слов, завершение слова | 0xEE | Вывод 15 слов, весь ввод/вывод завершен   |
| 0x6F | Вывод 16 слов, слово завершено  | 0xEF | Вывод 16 слов, весь ввод/вывод завершен   |

Непрерывность — это представление непрерывности передаваемых данных, то есть может ли одно слово или байт или несколько слов или байтов вместе использоваться для представления одних данных.

 Данные одного байта или слова имеют непрерывность (непрерывность — «единичная»), что соответствует «полному байту и завершенному слову» в таблице выше.;

2) Данные всего модуля имеют непрерывность (непрерывность «полная»), что соответствует «Все вводы/ выводы завершены» в таблице выше.

#### 4.2.5 Пользовательский параметр

Для промышленных полевых устройств пользователям часто необходимо установить некоторые параметры в соответствии с полевым применением. Некоторые из этих параметров не нужно изменять в режиме реального времени во время работы, например, защита верхнего предела тока преобразователя и значение аварийного сигнала, диапазон измеряемой температуры датчика температуры и так далее. Если эти параметры используются для вывода ввода-вывода ведущей станции PROFIBUS, они будут занимать ресурсы ввода-вывода ведущей станции PROFIBUS и временные ресурсы ведомой станции PROFIBUS для периодического опроса. Если эти параметры обрабатываются как «пользовательские параметры», это сократит время связи ведущей станции PROFIBUS, уменьшит длину коммуникационного сообщения и повысит эффективность связи по шине. Используя технологию «пользовательские параметры», пользователю нужно только сделать выбор параметра в конфигурации главной станции. Когда главная станция соединена с ведомой станцией, параметры могут быть переданы на ведомую станцию один раз. И подчиненная станция может обрабатывать

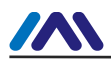

параметризация на ведомой станции с параметрами, выбранными пользователем (инициализация, настройка параметров).

| Имя параметра                                                                                         | Описание                                                                  |         |  |
|----------------------------------------------------------------------------------------------------|---------------------------------------------------------------------------|---------|--|
| Количество команд Modbus                                                                              | Настройка параметра пользователя Количество команд Modbus N(0~10)         |         |  |
| Длина параметра                                                                                       | Общая длина параметра пользователя (0~200 байт)                           | 0       |  |
| Функциональный код команды 1                                                                          | Код функции команды Modbus(05ч、06ч、0FH、10 часов)                          | 06ч     |  |
| Адрес регистра команды 1                                                                              | Действующий адрес регистра Modbus(0~65535)                                | 0       |  |
| Количество данных команды 1                                                                           | Рабочая катушка или количество регистров (катушка: 1~1952 регистр: 1~122) | 1       |  |
| Данные команды 1                                                                                      | Modbus команда 1 рабочие данные (Шестнадцатеричный)                       |         |  |
| Функциональный код команды 2                                                                          | Код функции команды Modbus(05ч、06ч、0FH、10 часов)                          |         |  |
| Адрес регистра команды 2                                                                              | Действующий адрес регистра Modbus(0~65535)                                |         |  |
| Количество данных команды 2                                                                           | Рабочая катушка или количество регистров (катушка: 1~1952 регистр: 1~122) |         |  |
| Данные команды 2                                                                                      | Данные операции команды Modbus (Шестнадцатеричный)                        | нулевой |  |
|                                                                                                    |                                                                           | 0       |  |
| Код функции команды N                                                                                 | Код функции команды Modbus(05ч、06ч、0FH、10 часов)                          | 06ч     |  |
| Адрес регистра команды N                                                                              | Действующий адрес регистра Modbus(0~65535)                                |         |  |
| Количество данных команды N Рабочая катушка или количество регистров (катушка: 1~1952 регистр: 1~122) |                                                                           | 1       |  |
| Данные команды N                                                                                      | Команда Modbus N рабочие данные(Шестнадцатеричный)                        | нулевой |  |

Когда пользователь активирует эту функцию, данные пользовательских параметров будут записаны в файл GSD устройства, как показано ниже.

#### в следующем примере:

Max\_User\_Prm\_Data\_Len=8 (максимальная длина параметра пользователя (байт) )

Ext\_User\_Prm\_Data\_Const(0)=0x00,0x00,0x00,0x01,0x02,0x03,0x04,0x05 (пользовательский параметр)

Уведомление:

- Первые 3 байта (красные) в параметрах пользователя это специальные параметры для DP-V1, зарезервированные в файлах GSD. В этом случае максимальная длина параметра пользователя должна быть равна общей длине параметра пользователя плюс три. Эти параметры автоматически рассчитываются и обрабатываются общим инструментом настройки.
- 2) При использовании команды Modbus 06Н или 10Н рабочие данные (параметр пользователя) с использованием двух байтов (одно слово) для представления одного значения регистра (сначала выше, потом ниже) ,например: Когда используя команду 10Н для записи двух регистров со значениями 0x11 и 0x22, тогда это должно则该命令操 быть записаны в следующем формате: 0x00, 0x11, 0x00, 0x22 (с", "в каждом байте);
- 3) При использовании команды 05Н рабочие данные (пользовательские параметры) используют один байт для представления одного значения состояния катушки. 0xFF означает, что для катушки установлено значение 1, а 0x00 означает, что для катушки установлено значение 0. При использовании команды 0FH один байт представляет состояние восьми катушек.
- 4) При использовании микросхемы АРСЗ М0306 скорость передачи данных по шине DP устанавливается выше 9600 бит/с, если общая длина параметров пользователя превышает 120 байт. Если у вас есть какие-либо особые требования, пожалуйста, свяжитесь с нами для того же типа чипа VPC3 M0306.

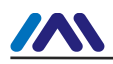

#### 4.2.6 Параметры адреса DP для настройки последовательного порта

Модуль M0306 поддерживает два способа установки DP по адресу станции, один из которых осуществляется с помощью набора битов кодового переключателя S1.1~S1.7, другой может быть получен через последовательный порт с пользовательской платы. Когда функция последовательного набора адреса DP включена, пользователь может установить параметры команды Modbus для данных адреса DP, включая код функции команды Modbus адреса DP и адрес регистра операнда. Поскольку количество операций по умолчанию равно 1, т. е. через настроенное пользователем значение регистра чтения функционального кода (2 байта) из целевого адреса пользовательской платы, пользователи также должны настроить сохранение старшего/младшего байтов DP адресных данных. В этом случае, в нормальном рабочем режиме, когда M0306 включен, он через последовательный порт отправит команду Modbus, чтобы получить данные адреса ведомой станции DP, сохраненные в пользовательской плате.

| Имя параметра                                             | Описание                                                                                                    |   |
|-----------------------------------------------------------|----------------------------------------------------------------------------------------------------|---|
| Последовательный порт<br>устанавливает адрес DP, позволяя | Включить/отключить набор адресов последовательного порта.<br>О: отключено (адрес ведомой станции DP получается с помощью переключателя набора<br>номера S1, когда адрес выше 125, установите максимальное значение 125) 1:<br>давать возможность (Адрес ведомой станции DP берется с платы пользователя,<br>допустимый диапазон 1~125.)                                            | 0 |
| Команда Modbus<br>код функции                             | Получить код функции команды Modbus адреса DP. Это эффективно, только когда<br>включена функция настройки адреса последовательного порта.<br>0: 03ч<br>1: 04ч                                                                                                    | 0 |
| Регистр Modbus<br>адрес                                   | Получить адрес регистра операции команды адреса (0~65535) , Его<br>действует только тогда, когда включена функция настройки адреса последовательного порта.                                                                                                    | 0 |
| Бит достоверности адресных данных<br>идентификатор        | Действующий битовый идентификатор для адресных данных DP, сохраненных на плате<br>пользователя. Это эффективно, только когда включена функция настройки адреса<br>последовательного порта.<br>0: Возьмите значение младшего байта данных в качестве адреса подчиненного устройства DP.<br>1: Возьмите значение старшего байта данных в качестве адреса подчиненного устройства DP. | 0 |

Таблица 4.7 Параметры адреса DP для набора последовательных портов

#### 4.2.7 Восстановление заводских настроек

Модуль М0306 поддерживает восстановление заводских настроек с помощью программного обеспечения. В режиме конфигурации модуль М0306 будет в режиме реального времени определять настройки параметров и выполнять соответствующие операции. Эти параметры можно настроить с помощью инструмента общей конфигурации Modbus.

| Имя параметра                    | етра Описание                                                                                                    |   |  |  |
|----------------------------------|----------------------------------------------------------------------------------------------------|---|--|--|
| Восстановить заводские настройки | Знак программного восстановления заводских настроек. 0: не<br>восстанавливать<br>1: восстановить (неверная <sub>восстановить</sub> фабрика ПараМетр настройки, ПараМетр<br>конфигурация модуля) | 0 |  |  |

#### Таблица 4.8Восстановить заволские настройки

#### 4.2.8Создание файлов GSD

С помощью инструмента конфигурации Modbus пользователь может настроить некоторую базовую информацию в файле GSD и

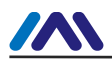

создать собственный GSD-файл пользователя. Если пользователя не устраивает сгенерированный GSD-файл, он может обратиться к GSD-файлу. спецификация или специальные инструменты для изменения сгенерированного файла GSD.См. пример GSD в приложении 0.

Каждое ведомое устройство DP имеет файл значка устройства, использующий формат Windows Bitmap (.bmp), длиной 70\*шириной 40 пикселей. Пользователь может обратиться к спецификациям, чтобы создать файл значка устройства, принадлежащий его собственным продуктам. Обратите внимание, что имя префикса должно совпадать с именем файла GSD.

#### 4.3 Использование модуля

Когда настройка завершена, он возвращается в нормальный рабочий режим. Он может быть встроен в

#### 4.3.1Установить адрес ведомой станции

Уже сообщалось, что М0306 поддерживает два метода установки адреса ведомого DP. См. подробности в 4.2.6.

#### 4.3.2 Конфигурация устройства

#### 4.3.2.1 Инструкция файла GSD

Устройство DP должно иметь файл GSD производителя, который является файлом GSD, созданным в приведенном выше содержимом. Пользователю необходимо использовать этот файл GSD для настройки устройства ведомой станции DP, после чего он может запустить службу циклического обмена данными с ведущей станцией первого класса.

#### 4.3.2.2 Установка файла GSD

1) Возьмите Siemens STEP 7 Software в качестве примера, выберите любой проект, откройте аппаратную конфигурацию, выберите «Опции-Установить файл GSD...», и откроется окно файла GSD, как показано на рисунке.Фигура4.1:

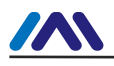

| Install GSD Files          |                             |        |
|----------------------------|-----------------------------|--------|
| Install GSD Files:         | from the directory          |        |
| C:\PROGRAM_FTLES\STEMENS\S | TEPT\STMP                   | Browse |
|                            |                             |        |
| File Release Version       | Languages                   |        |
|                            |                             |        |
|                            |                             |        |
|                            |                             |        |
|                            |                             |        |
|                            |                             |        |
| 3-                         |                             |        |
|                            |                             |        |
| Install Show               | Log Select All Deselect All |        |
|                            |                             |        |
| Close                      |                             | Help   |

Рисунок 4.1Окно GSD-файла

2) Нажмите «Обзор...» и выберите путь к GSD-файлу. В нем будут перечислены все файлы GSD по текущему пути, выберите

GSD-файлMCYB0FC5.gsdu нажмите «Установить». Продолжайте нажимать «Да», пока не появится цифраФигура4.2Показано:

| Install GSD Files                                                                | ×        |
|----------------------------------------------------------------------------------|----------|
| Install GSD Files: from the directory                                            | -        |
| D:\M0306                                                                         | Browse   |
| File      Release      Version      Languages        MCYBOFC5.gsd        Default |          |
| Install GSD File (13:4986)                                                       |          |
| Installation was completed succe                                                 | ssfully. |
| <u>(</u> )                                                                       |          |
| MO306 (MOD-DPYO-SNTMN)                                                           |          |
| Install Show Log Select All Dese                                                 | lect All |
| Close                                                                            | Help     |

Рисунок 4.2Успешная установка

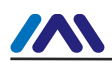

#### 4.3.2.3Использовать GSD-файл

1) После успешной установки для GSD модуль появится в древовидном списке с правой стороны окна.

окно конфигурации оборудования, как показано на рисунке Рисунок4.3:

| 🖳 HV Config - [SIMATIC 300(1) (Configurati         | on) 1          | 10306_Test]    |      |     |     |                              |          |
|----------------------------------------------------|----------------|----------------|------|-----|-----|------------------------------|----------|
| u Station Edit Insert PLC View Options Window Help |                |                |      |     |     | ъ×                           |          |
|                                                    | 1 10           |                |      |     |     |                              |          |
|                                                    | *   <b>*</b> : |                |      |     |     |                              |          |
| 🗩 (D) 108                                          |                |                |      |     | 1   |                              | 미지       |
|                                                    | DORTDUC (1)    |                |      | 45  |     | Find:                        | 1 001    |
|                                                    | KUPIBUS (I)    | : Dr master sy | stem | (1) | • 🗏 | -                            |          |
|                                                    |                |                |      |     |     | Standard                     | <b>_</b> |
| 3                                                  |                |                |      |     |     | 🖃 📅 PROFIBUS DP              | ~        |
| 4                                                  |                |                |      |     |     | 🗄 🧰 Actuators                |          |
| 5                                                  |                |                |      |     |     | 😑 🦲 Additional Field Devices |          |
| 6                                                  |                |                |      |     |     | 🕀 🧰 General                  |          |
|                                                    |                |                |      |     |     | 🛨 🛄 Switching Devices        |          |
|                                                    |                |                |      |     |     |                              |          |
|                                                    |                |                |      |     |     | EI200MP                      |          |
|                                                    |                |                |      |     |     |                              |          |
|                                                    |                |                |      |     |     |                              |          |
|                                                    |                |                |      |     |     |                              |          |
|                                                    |                |                |      |     |     | Got ouerr                    |          |
|                                                    |                |                |      |     |     |                              | \$1.     |
|                                                    |                |                |      |     |     |                              | 010      |
|                                                    |                |                |      |     |     | T Closed-Loop Controller     |          |
|                                                    |                |                |      |     |     | 🕂 🥅 Configured Stations      |          |
|                                                    |                |                |      |     | ~   | Converter                    |          |
| <                                                  |                |                |      |     | >   | 🕕 💼 DP VO slaves             |          |
|                                                    |                |                |      |     |     | 🛨 🧰 DP/AS-i                  |          |
| (0) UR                                             |                |                |      |     |     | 🕀 🧰 DP/PA Link               |          |
| S Module Order number                              | Firmware       | MPI address    | I    | Q   | C   | ENCODER                      | -        |
| 1 S 307 2A 6ES7 307-1BA00-0AA0                     | 1              |                |      |     | ~   | + 🧰 ET 200B                  | ~        |
| 2 CPU 315-2 DP 6ES7 315-2AF03-0AB0                 | ¥1.2           | 2              |      |     |     | <                            | >        |
| IZ DP                                              |                |                | 1023 |     |     | MOD-DPVO-SNTMN               | - E      |
| 3                                                  |                |                |      |     |     |                              |          |
| 4                                                  |                |                |      |     | ~   |                              |          |
|                                                    |                |                |      |     |     | <u>u</u>                     |          |
| Fress F1 to get Help.                              |                |                |      |     |     | J                            | Thg //   |

Рисунок 4.3Правильно установленные устройства

2) Перетащите шлюз на шину DP, и он автоматически покажет окно преимуществ. Здесь пользователь настраиваем запрошенный адрес, и выбираем адрес 7, как показано на рисунке Рисунок4.4:

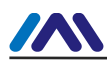

| Properties - PROFIBUS interface 10306 |             |
|---------------------------------------|-------------|
| General Parameters                    |             |
| Address:                              |             |
| Transmission rate: 1.5 Mbps           |             |
| <u>S</u> ubnet:                       |             |
| PROFILEUS (1) 1.5 Mbbs                | <u>N</u> ew |
|                                       | Properties  |
|                                       | Delete      |
|                                       |             |
|                                       |             |
|                                       |             |
|                                       |             |
| OK                                    | Cancel Help |

Рисунок 4.4Конфигурация свойств устройства

- 3) Нажмите «ОК», чтобы завершить добавление модуля.
- 4) Щелкните значок модуля M0306 (значок устройства) на изображении конфигурации, модуль ввода-вывода устройства. информация о конфигурации должна отображаться в левой нижней части окна, которая анализируется на основе идентификатора конфигурации ввода-вывода файла GSD, как показано на рисунке.4,5:

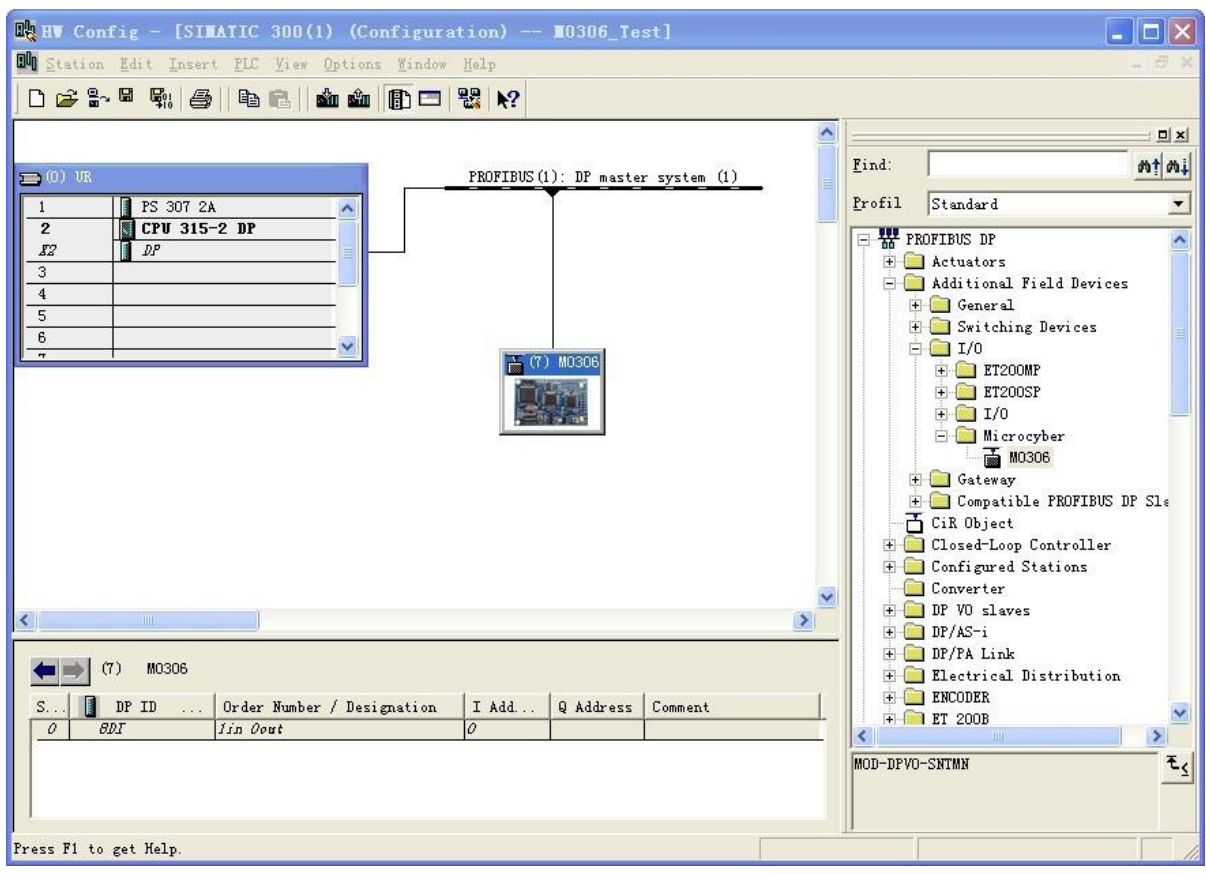

Рисунок 4.5 Конфигурация устройства

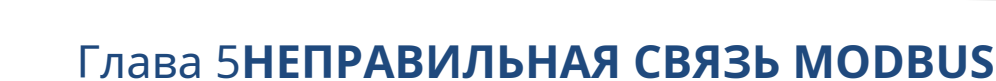

В нормальном рабочем режиме модуль M0306 является главным в терминале Modbus и используется для циклического чтения и записи данных Modbus с пользовательской платой. При сбое связи Modbus модуль M0306 может указать это с помощью светодиода 2. В то же время модуль передает диагностическую информацию о сбое связи системы на ведущую станцию PROFIBUS, и с помощью этой информации можно определить ненормальную команду Modbus и ненормальный код.

При сбое связи между M0306 и пользовательской платой M0306 сообщит о первом обнаруженном сбое передачи команды Modbus в главную систему управления с помощью диагностических сообщений и обновит в реальном времени код ошибки передачи команды Modbus. Если в то же время происходит сбой передачи другой команды Modbus, M0306 не сообщит о них. Только когда первая сообщенная проблема будет решена, будет решена следующая, пока не исчезнет сбой связи.

#### 5.1 Онлайн-мониторинг устройства

Нажмите кнопку онлайн-мониторинга устройства затем устройство переходит в состояние онлайн-мониторинга, как показано на рисунок Рисунок 5.1:

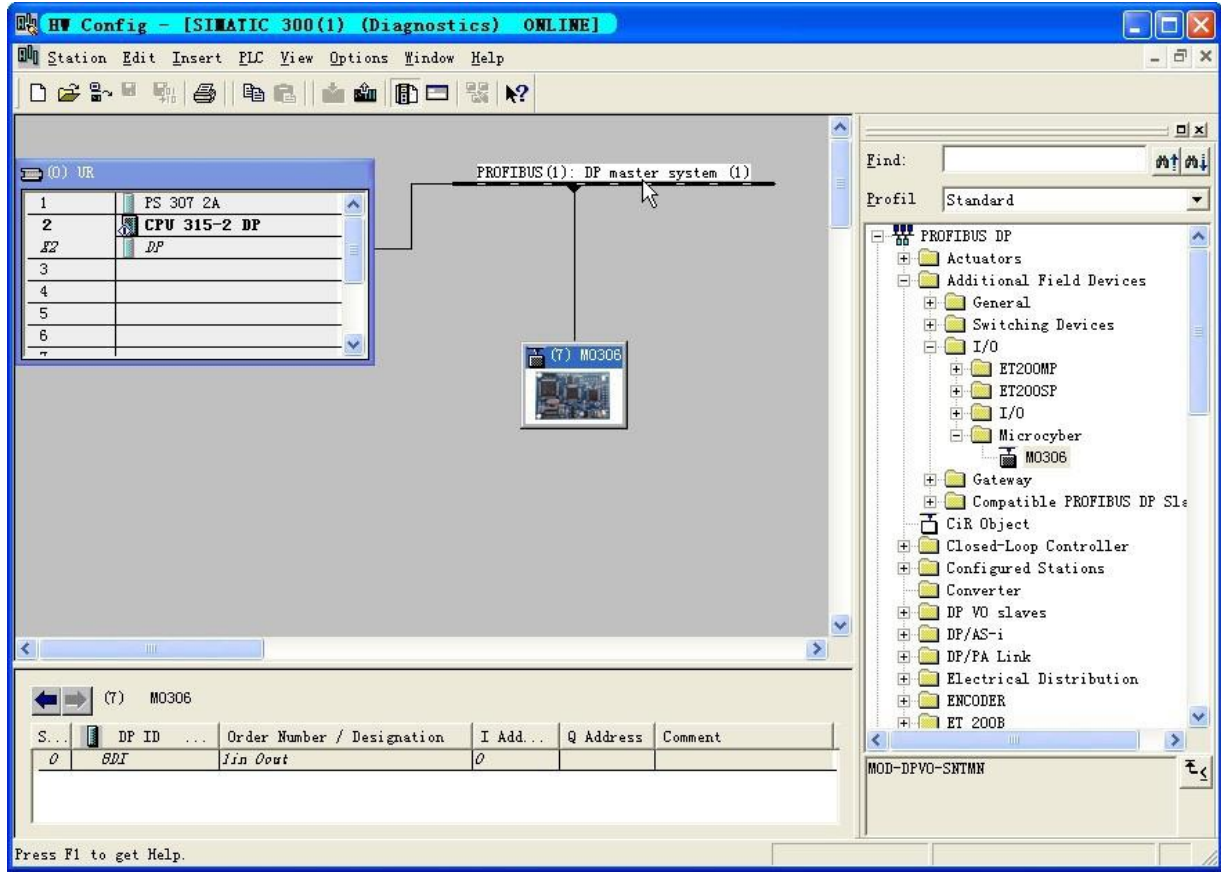

Рисунок 5.1 Статус устройства ONLINE

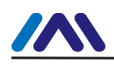

#### 5.2 Информация о модуле мониторинга

Щелкните правой кнопкой мыши модуль М0306., выберите «Информация о модуле», как показано на рисункеРисунок5.2:

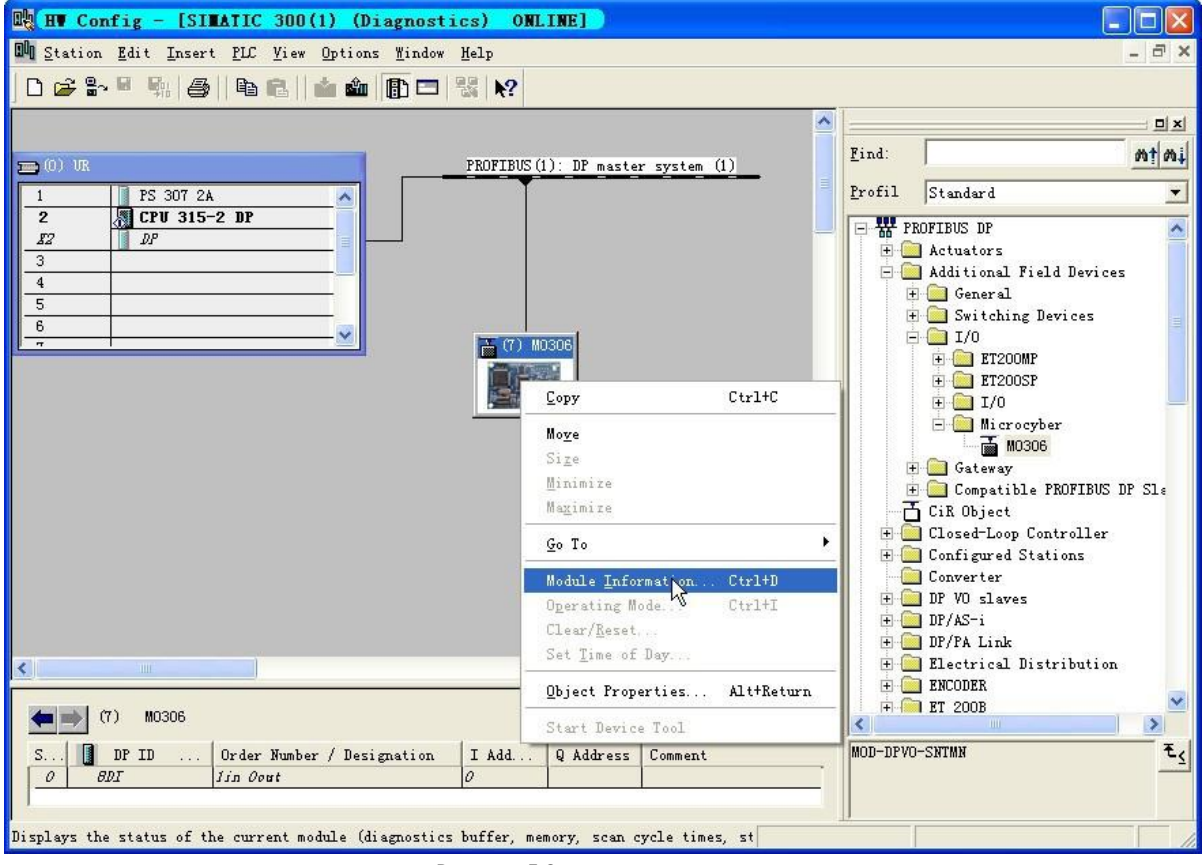

Рисунок 5.2 мониторинг модуля

Щелкните ее, и вы увидите диалоговое окно мониторинга модуля, как показано на рисунке Рисунок5.3:

| 🔞 Module Inform                                         | mation - 10306                       |                       |             |
|---------------------------------------------------------|--------------------------------------|-----------------------|-------------|
| Path: M0306_Test\<br>Status: OK<br>[General] DP Slave D | SIMATIC 300(1)\CPU 31<br>Diagnostics | Operating mode of the | CPU: 🚸 RUN  |
| Description:<br>Name:                                   | M0306<br>M0306                       | System                | PROFIBUS DP |
| <u>V</u> ersion                                         | Order No./ Descrip<br>MOD-DPVO-SNTMN | Component             | Version     |
| DP master system:<br>Station:                           | 1<br>7                               | Address: I 102        | 22          |
| <u>S</u> tatus:                                         | Module available and                 | o. k.                 | <u></u>     |
| Close <u>V</u>                                          | pdate <u>P</u> rint                  | ]                     | Help        |

Рисунок 5.3диалоговое окно мониторинга модуля

#### 5.3 Диагностика ведомого DP

Выберите «Диагностика ведомого DP», чтобы отобразить информацию о диагностике ведомого DP, как показано на рисунке.

#### Фигура5.4:

| 🗃 Module Information - M0306                                                                              |                     |
|----------------------------------------------------------------------------------------------------|---------------------|
| Path: M0306_Test\SIMATIC 300(1)\CPV 31 Operating mode of th<br>Status: OK<br>General DP Slave Diagnostics | e CPU: 🚯 RUN        |
| Master 2 Manufacturer's 16# 04D2                                                                          | Version;            |
| Standard Diagnostics of the Slave:                                                                        | <u>H</u> ex. Format |
| Watchdog activated                                                                                        |                     |
|                                                                                                    |                     |
|                                                                                                    |                     |
| <u>C</u> hannel-Specific Diagnostics:                                                                     | 723                 |
| Slot Chann Error                                                                                          |                     |
| Help on selected diagnostic row: Display                                                                  |                     |
| Close <u>V</u> pdate <u>P</u> rint                                                                        | Help                |

Рисунок 5.4 Состояние модуля ОК

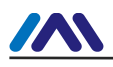

При нарушении связи Modbus информация о диагностике ведомой станции отображается, как показано на рисунке.Фигура

| E |   | <b>E</b> | ٠ |
|---|---|----------|---|
| Э | , | Э        | • |

| 🔞 Nodule Informat                                      | ion - 10306                              |                         |
|--------------------------------------------------------|------------------------------------------|-------------------------|
| Path: M0306_Test\SIMA<br>Status: Ceneral DP Slave Diag | NTIC 300(1)\CPV 31 Operating mode of the | CPU: 🚸 RUN              |
| Master 2<br>Standard Diagnostics                       | Manufacturer's 16#04D2<br>               | Version:<br>Hex. Format |
| Watchdog activated                                     | mont i an '                              |                         |
| Slot Chann                                             | Error                                    |                         |
| Help on selected diag                                  | nostic row: <u>Display</u>               |                         |
| Close <u>V</u> pdat                                    | e <u>P</u> rint                          | Help                    |

Рисунок 5.5 Модуль StateError

#### 5.4 Анализ диагностической информации

При возникновении ошибки во время связи с модулем, пожалуйста, выберите элемент специальных диагностических данных ведомого устройства в

столбец «Стандартная диагностика ведомого устройства» и нажмите «Нех. Кнопка Формат...». Тогда пользователь увидит

подробная диагностическая информация, как показано на рис. 5.6.:

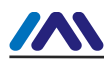

| DP Slave Diagnostics in Hexadecimal Format                                                                            | × |
|----------------------------------------------------------------------------------------------------|---|
| DP <u>S</u> lave Diagnostic (in Hexadecimal Format):<br>0000 : 08 OC 00 02 04 D2 07 00 00 00 01 01 01                 |   |
| Structured Display<br>Standard Diagnostics<br>08 OC 00 02 04 D2<br>Device-related diagnostics<br>07 00 00 00 01 01 01 |   |
| Close Print Help                                                                                                    |   |

Рисунок 5.6 Информация о диагностическом сообщении модуля

Значение диагностического сообщения поясняется вРисунок 5.7:

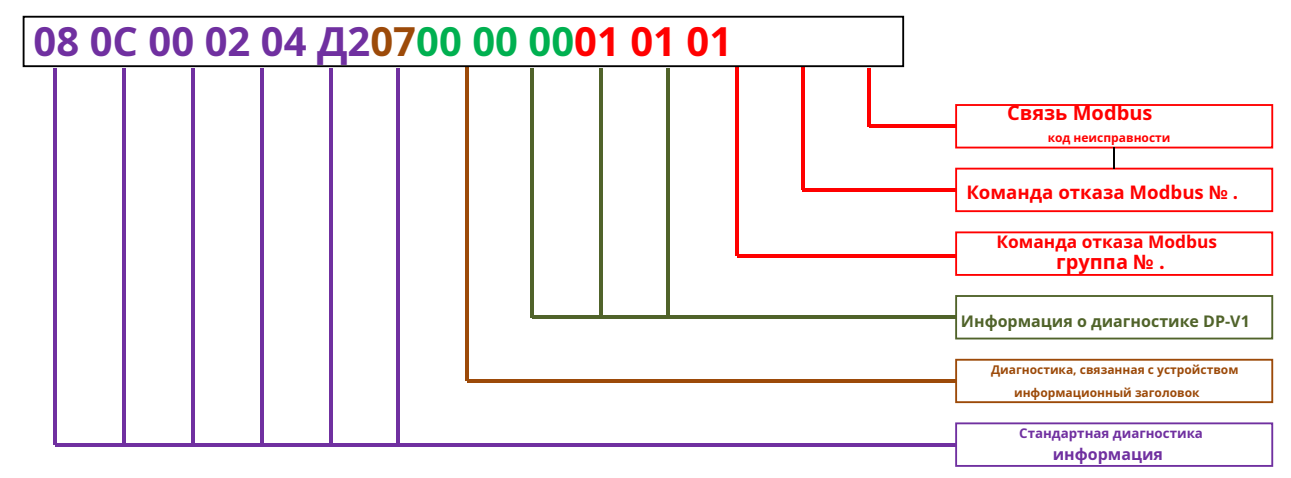

Рисунок 5.7 Анализ диагностической информации

Стандартдиагностическая информация

Ведомый PROFIBUS DP стандарт 6 байт диагностической информации, нет необходимости обращать на это внимание. Связанный с

устройствомзаголовок диагностической информации

Особенныйбайт заголовка диагностической информации, нет необходимости обращать на это внимание.

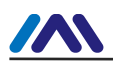

#### - ДП-В1диагностическая информация

DP-V1 посвященныйдиагностическая информация 3 байта (зарезервировано, не используется) .

- Сбой связи Modbusдиагностическая информация (3 байта)
  - Номер группы нештатных команд Modbus.

Командная группа №. для команды Modbus с ненормальной связью, как показано в таблице Стол5.1:

| Таблица 5.1 Группа команд Modbus |                                                 |  |  |  |  |  |
|----------------------------------|-------------------------------------------------|--|--|--|--|--|
| Группа<br>Нет.                   | Значение                                        |  |  |  |  |  |
| 0x00                             | группа команд установки параметров пользователя |  |  |  |  |  |
| 0x01                             | прочитать группу команд катушки                 |  |  |  |  |  |
| 0x02                             | Группа команд чтения регистра                   |  |  |  |  |  |
| 0x03                             | записать группу команд катушки                  |  |  |  |  |  |
| 0x04                             | группа команд записи регистра                   |  |  |  |  |  |

. Аномальная команда Modbus №.

Внутренний номер группы команды Modbus с ненормальной связью(Н≤0x14)показано в стол Стол5.2:

#### Табл. 5.2 Внутренний номер группы команды Modbus с ненормальной связью

| Нет. | Значение                                    |
|------|---------------------------------------------|
| 0x01 | первая аномальная передача команды Modbus   |
| 0x02 | вторая ненормальная передача команды Modbus |
|      |                                             |
| Н    | N ненормальная передача команды Modbus      |

- Код ошибки связи Modbus

#### Код ошибки команды Modbus со сбоем связи показан в табл.5.3:

#### Таблица 5.3 Код ошибки связи Modbus

| Отказ<br>код | Имя                                   | Значение                                                                                                    |
|--------------|---------------------------------------|----------------------------------------------------------------------------------------------------|
| 0x01         | <sup>незаконный</sup><br>функция      | Для ведомого устройства код функции, полученный из запроса, является недопустимой<br>операцией.                    |
| 0x02         | Незаконные данные<br>адрес            | Для ведомого устройства адрес данных получен из запроса<br>недопустимого адреса.                                   |
| 0x03         | Незаконные данные<br>Ценить           | Для ведомого устройства значение, включенное в запрос, является недопустимым значением.                            |
| 0x04         | ведомая станция<br>отказ устройства   | Ошибка, которую невозможно восстановить, возникает, когда устройство пытается<br>выполнить запрошенную операцию.   |
| 0x05         | Подтверждать                          | Запрос получен ведомым устройством, и запрос обрабатывается.<br>Но обработка этих операций занимает много времени. |
| 0x06         | ведомая станция<br><sub>занятый</sub> | Ведомое устройство обрабатывает команды программы с большой продолжительностью.                                    |
| 0xFD         | Серийная проверка<br>ошибка           | Для модуля данные ответа, полученные от запроса, имеют ошибку последовательной проверки.                           |
| 0xFE         | проверка CRC<br>ошибка                | Для модуля ответные данные, полученные от запроса, имеют ошибку проверки<br>CRC.                                   |

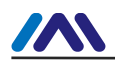

| 0xFF | Нет ответа<br>раба<br><sub>устройство</sub> | Для модуля, когда есть запрос от устройства, тайм-аут ответа данных. |
|------|---------------------------------------------|----------------------------------------------------------------------|
|      |                                             |                                                                      |

Уведомление: Ненормальные коды 0x01~0x06 в таблице выше являются стандартными ненормальными кодами Modbus, и

0xFD、0xFE、0xFF — это внутренний ненормальный код модуля. Во время М0306 модуль и пользователь

Плата фактической обработки связи Modbus, когда возникает ошибка связи, М0306 отправляет ненормальное значение кода,

возвращенное с пользовательской платы, в ведущую систему PROFIBUS через функцию диагностики пользователя. Таким образом,

пользователь может самостоятельно определить аномальный код.

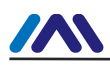

### Глава 6**ФАЙЛ GSD, СЕРТИФИКАЦИОННЫЙ ТЕСТ ID**

6.1 GSD-файл、Идентификационный и сертификационный тест

### 6.1.1 GSD-файл (Электронный техпаспорт)

- 1) Каждая подчиненная станция PROFIBUS или первичная главная станция имеет файл описания устройства, называемый GSD. файл. Этот файл используется для описания характеристик устройства PROFIBUS.
- 2) Файл GSD содержит все параметры устройства, в том числе:
  - скорость передачи поддерживается;
  - длина сообщения поддерживается;
  - количество входных/выходных данных;
  - смысл диагностической информации;
  - дополнительный тип модуля и т. д..

3) Файл GSD представляет собой текстовый файл, который можно редактировать с помощью программы «Блокнот».

4) Независимо от того, какая системная среда используется, устройство необходимо настроить в соответствии с файлом GSD. 5) Международная организация

PROFIBUS PI предоставляет программное обеспечение для редактирования файлов GSD: GSD-Editor. Программное обеспечение может

формата в соответствии с техническим стандартом Profibus, проверяя формат пользовательского GSD-файла. «Справка»

программного обеспечения богата содержанием, что позволяет быстро освоить файловую технологию GSD. Чтобы загрузить его,

пользователь должен стать членом организации PI.

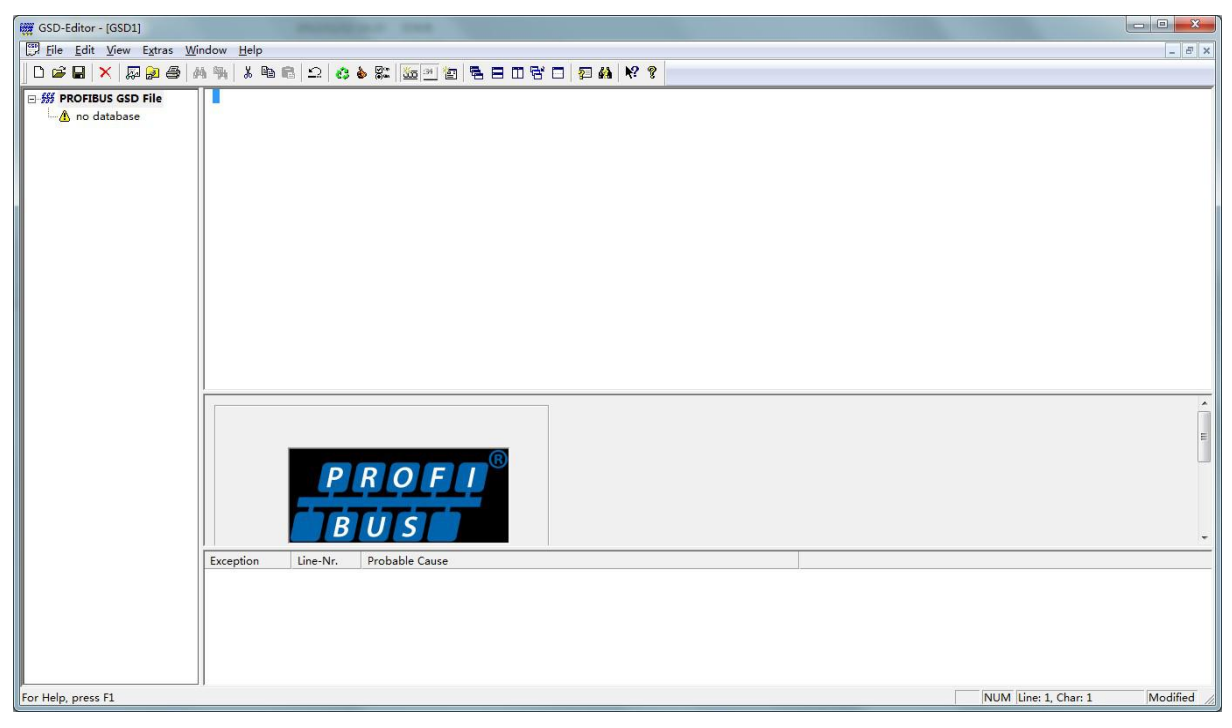

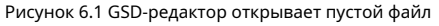

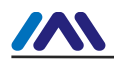

#### 6.1.2 Идентификатор (Идентификационный номер)

1) Каждое устройство PROFIBUS должно иметь уникальный идентификационный номер. Пользователь может делегировать «Китайский PROFIBUS CPA»

примените идентификатор продукта от международной организации PROFIBUS PI.

2) Каждое членство также может применять идентификатор производителя, лица, не являющиеся членами, не должны его применять.

СРА тел.: 010-63405107

Контакт: Ван Цзин

веб-сайт с оплатой за конверсию<u>http://www.pi-china.org/</u>

#### 6.1.3Сертификационный тест

- 1) Тестовая сертификация PROFIBUS не является обязательной. Однако, если продукт проходит сертификационные испытания, проектный институт может дать больше доверия конечным пользователям, что также может облегчить продукты, участвующие в торгах по проекту и развитии рынка.
- 2) Тестирование продукта может проводиться китайским PROFIBUS CPA. После испытания можно доверить применять сертификацию PI от международной организации PROFIBUS PI.

СРА тел.: 010-63322089 Контакт: Лю Дэн

веб-сайт с оплатой за конверсию<u>http://www.pi-china.org/</u>

#### 6.2 Пользовательский файл GSD и идентификатор продукта

- Поскольку этот модуль продается в режиме OEM, пользователи имеют независимую интеллектуальную собственность и бренд.
  устройства PROFIBUS, разработанного с помощью этого модуля. Таким образом, продукты пользователей не могут использовать идентификатор модуля и имя файла GSD.
- На основе этого модуля пользователи могут заменить название компании, тип продукта, серийный номер и т. д. на собственные. информация о продуктах, чтобы иметь свой собственный файл GSD.
- 3) Файл GSD именуется в соответствии со следующими правилами, состоящими из 8 строк, 4 старших репрезентативных производители, и низкий 4 представитель ID. Например: "MCYB» в файле «MCYB0FC5.gsd» — это аббревиатура от «Микрокибер», а «0FC5» — идентификатор устройства.Аббревиатура названия производителя High 4 как правило, определяются самими пользователями при заполнении формы при применении удостоверения личности.

4) Его можно подключить только тогда, когда идентификатор модуля совпадает с идентификатором файлов GSD.

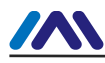

### Глава 7**ОБСЛУЖИВАНИЕ**

Простое обслуживание

#### Таблица 7.1 Режим конфигурации

| ВЕЛ                                                 | цвет    |                            |             |                          |                                                        |  |
|-----------------------------------------------------|---------|----------------------------|-------------|--------------------------|--------------------------------------------------------|--|
| ДП<br>коммуникация                                  | Kozawi  | a Ha                       | Выключенный | Сбой ведомого устройства | Проверьте подключение ведомого устройства и<br>питание |  |
| (LED1)                                              | красный |                            |             | Внутренний сбой          | Связаться с техподдержкой                              |  |
| Modbus<br>коммуникация <sub>Зеленый</sub><br>(LED2) |         | Мерцание 3<br>раз<br>Затем | Выключенный | Сбой ведомого устройства | Проверьте подключение ведомого устройства и<br>питание |  |
|                                                     | Зеленый |                            |             | Внутренний сбой          | Связаться с техподдержкой                              |  |

#### Таблица 7.2 Нормальный рабочий режим

| ВЕЛ                | Цвет    |                       |              |                     |                                 | Решение                                              |
|--------------------|---------|-----------------------|--------------|---------------------|---------------------------------|------------------------------------------------------|
| ДП<br>коммуникация | Козаний | Provence and a second | На           | Нет<br>коммуникация | ДП                              | Проверьте мастер DP и интерфейсное<br>устройство DP. |
| (LED1)             | ЕD1)    |                       | Сбой питания |                     | Проверьте питание и подключение |                                                      |

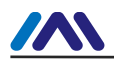

#### http://www.microcyber-fieldbus.com

|                                  |         |        |                                          | Внутренний сбой                                    | Связаться с техподдержкой                                                                                 |  |  |
|----------------------------------|---------|--------|------------------------------------------|----------------------------------------------------|----------------------------------------------------------------------------------------------------|--|--|
| Modbus<br>коммуникация<br>(LED2) | Зеленый | ный На | Выключенный                              | Ведомый отключен                                   | Соединитесь с рабом правильно                                                                             |  |  |
|                                  |         |        |                                          | Сбой ведомого устройства                           | Проверить ведомое устройство и соединение                                                                 |  |  |
|                                  |         |        |                                          | Внутренний сбой                                    | Связаться с техподдержкой                                                                                 |  |  |
|                                  |         |        | Даже<br>мерцание<br>Нет даже<br>мерцание | Адрес подчиненного устройства DP                   | Проверьте правильность S1 или заданного адреса                                                            |  |  |
|                                  |         |        |                                          | пользователь Параметр<br>настройка недействительна | последовательного порта.<br>Проверять ЛИ В данные<br>параметр идентификатора конфигурации<br>действителен |  |  |
|                                  |         |        |                                          | Modbus<br>коммуникация<br><sup>аномальный</sup>    | Проверьте диагностическое сообщение подчиненного устройства                                               |  |  |

Ежедневное обслуживание предназначено только для очистки устройства.

- Обслуживание при сбоях: Пожалуйста, верните на завод в случае сбоя.

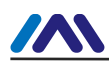

### Глава 8ТЕХНИЧЕСКАЯ СПЕЦИФИКАЦИЯ

### 8.1 Основной параметр

| Власть                                              | ВКК(Мощность микроконтроллера): 5,0 В 120 мА / 3,3 В 100 мА  |
|-----------------------------------------------------|--------------------------------------------------------------|
| Скорость передачи данных по шине DP                 | Самостоятельная адаптация скорости передачи: 9,6 К~12 Мбит/с |
| Протокол перед переходом                            | Modbus ГБ/З 19582.1-2004                                     |
| Протокол после перехода                             | Профибус ДП ГБ/Т 20540.1~.6-2006                             |
| Макс. входные данные DP                             | Максимальное количество входных байтов≤244 байта             |
| Максимальные выходные данные DP                     | Максимальное количество выходных байтов≪244 байта            |
| Максимальный суммарный вход DP и<br>выходные данные | Входные байты + выходные байты≤360 байт                      |
| максимальные пользовательские данные                | Макс. байт данных пользователя≪200 байт                      |
| Максимальные данные конфигурации ввода-вывода       | Макс. байт данных конфигурации ввода-вывода≤20 байт          |
| Диапазон температур                                 | - 40°C ~ +85°C                                               |
| Диапазон влажности                                  | 5 – 95% относительной влажности                              |
| Время начала                                        | ≪5 c                                                         |
| Масса                                               | 14 г                                                         |
| Измерение (Д×Ш×В)                                   | 65×42×14 мм                                                  |
| электромагнитный<br>совместимость                   | ГБ/т 18268,1                                                 |
| Шумовые помехи                                      | EH 61131-2:2003                                              |

### 8.2 Код функции поддержки Modbus

| 01ч      | прочитать состояние катушки          |
|----------|--------------------------------------|
| 02ч      | прочитать состояние ввода            |
| 03ч      | Чтение реестра хранения              |
| 04ч      | Чтение входного регистра             |
| 05ч      | Установить одиночную катушку         |
| 06ч      | Предустановленный единый регистр     |
| 0FH      | Форсировать различные катушки        |
| 10 часов | Предустановленные различные регистры |

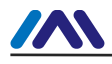

### Приложение 1 Пример файла GSD

;------; Деталь GSD для подчиненного устройства ввода-вывода Microcyber ; Дата: 2016-03-15 ; Файл: MCYB0FC5.gsd ; Microcyber, Ху Дунхуа ;-----

# Profibus\_DP GSD\_Revision=5 Vendor\_Name= "Microcyber" Model Name= "M0306" Версия = "V1.0" Идентификационный\_Номер = 0x0FC5 Протокол\_Идент = 0 Станция\_Тип=0 Hardware\_Release="V1.0" Software\_Release="V1.0" 9.6\_supp=1 19.2\_supp=1 93.75\_supp=1 187.5\_supp=1 500 supp=1 45.45\_supp=1 1.5M\_supp=1 3M\_supp=1 6M\_supp=1 12M\_supp=1 МаксТсдр\_9.6=60 МаксТсдр\_19.2=60 МаксТсдр\_45.45=250 МаксТсдр\_93.75=60 МаксТсдр\_187.5=60 МаксТсдр\_500=100 МаксТсдр\_1.5М=150 МаксТсдр\_3М=250 МаксТсдр\_6М=450 МаксЦдр 12М=800 Реализация\_типа = "АРСЗ" Bitmap\_Device = "MCYB0FC5" OrderNumber="MOD-DPV0-SNTMN" Freeze\_Mode\_supp=1 Sync\_Mode\_supp=1 Auto\_Baud\_supp=1 Fail safe=0 Min\_Slave\_Intervall=1

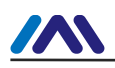

Макс\_Диаг\_Дата\_Лен=13 Модульная\_станция = 0 Макс\_Модуль=1 Max\_Input\_Len=244 Max\_Output\_Len=244 Max\_Data\_Len=360

Max\_User\_Prm\_Data\_Len=3 Ext\_User\_Prm\_Data\_Const(0)=0x00,0x00,0x00

модуль\_Смещение=0 Slave\_Family=3@Microcyber

Модуль = "1 вход 0 выход" 0x10 **1** Конечный модуль

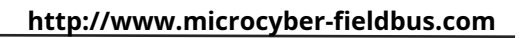

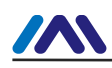

### Приложение 2Выбор модели

| мод-дпво   | M0306 Modbus для встроенного модуля DP |        |                                        |             |             |             |           |                               |
|------------|----------------------------------------|--------|----------------------------------------|-------------|-------------|-------------|-----------|-------------------------------|
|            | Код                                    | Мастер | -раб                                   |             |             |             |           |                               |
|            | С                                      | Раб    |                                        |             |             |             |           |                               |
|            |                                        | Код    | Тип мо                                 | дуля        |             |             |           |                               |
|            |                                        | Н      | Нормальный<br>Код Аппаратный интерфейс |             |             |             |           |                               |
|            |                                        |        |                                        |             |             |             |           |                               |
|            |                                        |        | Т                                      | время жизни |             |             |           |                               |
|            |                                        |        |                                        | Код         | Программный | й интерфейс |           |                               |
|            |                                        |        |                                        | М           | Modbus      | s RTU       |           |                               |
|            |                                        |        | Код Модульшинный интерфейс             |             |             |             |           | ейс                           |
|            |                                        |        |                                        |             | Н           | Нетшинный   | интерфейс |                               |
|            |                                        |        |                                        |             |             | Код         | Разъем по | ользовательского интерфейса 2 |
|            |                                        |        |                                        |             |             | Н           |           | Нет                           |
|            |                                        |        |                                        |             |             | Д           |           | Да                            |
|            |                                        |        |                                        |             |             |             | Код       | Блок питания микроконтроллера |
|            |                                        |        |                                        |             |             |             | 33        | 3,3 B                         |
|            |                                        |        |                                        |             |             |             | 50        | 5,0 B                         |
|            |                                        |        |                                        |             |             |             |           |                               |
| МОД-ДПВО - | С                                      | Н      | Т                                      | М           | H ·         | - H         | 33        | пример модели                 |

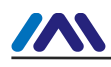

# **MICROCYBER**

### ВАШ ЭКСПЕРТ ПО FIELDBUS

КОНТАКТНАЯ ИНФОРМАЦИЯ

Адрес: улица Венсу, 17-8, новый район Хуннань, Шэньян, Китай.

Веб-сайт: www.microcyber-fieldbus.com

Телефон: +86-24-31217278/+86-24-31217280

Факс: +86-24-31217338

Электронная почта:guo.ruibing@microcyber.cn